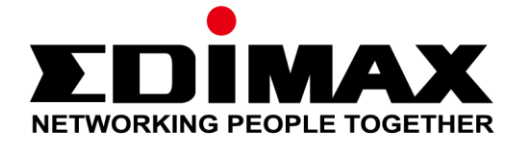

# AR-7287WnA

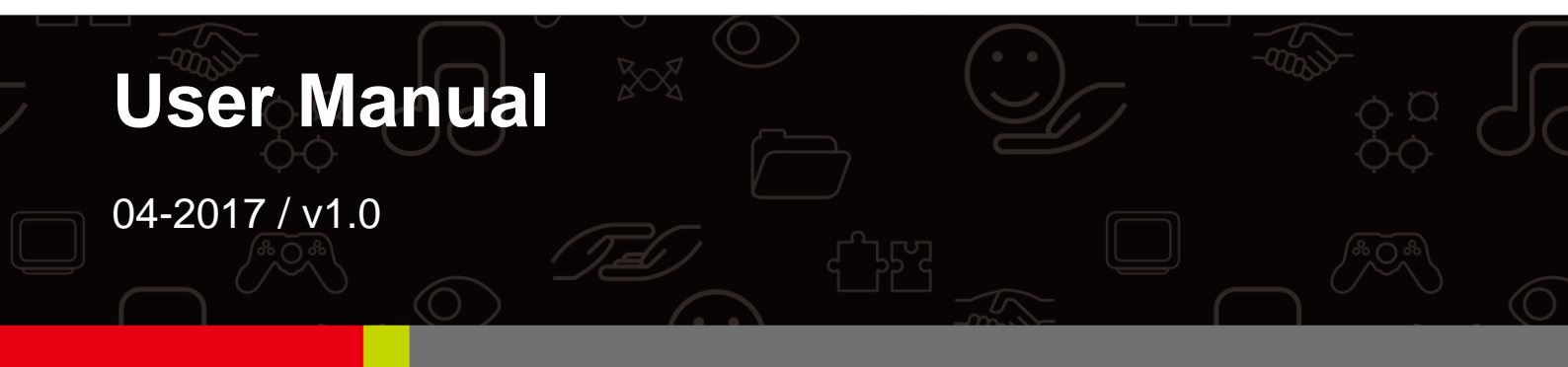

## Edimax Technology Co., Ltd.

No. 278, Xinhu 1st Rd., Neihu Dist., Taipei City, Taiwan Email: support@edimax.com.tw

## Edimax Technology Europe B.V.

Fijenhof 2, 5652 AE Eindhoven, The Netherlands Email: support@edimax.nl

## **Edimax Computer Company**

3350 Scott Blvd., Bldg.15 Santa Clara, CA 95054, USA Live Tech Support: 1(800) 652-6776 Email: support@edimax.com

## Contents

| 1. | PRODUCT INTRODUCTION                 | 4  |
|----|--------------------------------------|----|
|    | 1.1. Package Contents                | 4  |
|    | 1.2. System Requirements             | 4  |
|    | 1.3. SAFETY PRECAUTIONS              | 4  |
|    | 1.4. LED STATUS & BUTTON DEFINITIONS | 5  |
|    | 1.5. Features                        | 7  |
| 2. | HARDWARE INSTALLATION                | 10 |
| 3. | IP ADDRESS SETTING                   |    |
|    |                                      | 10 |
|    | 3.1. WINDOWS 10/ 8                   | 16 |
|    | 3.2. WINDOWS 7                       | 19 |
|    | 3.3. WINDOWS VISTA                   | 20 |
|    | 3.4. WINDOWS XP                      |    |
| 4. | WEB CONFIGURATION                    | 23 |
|    | 4.1 Access the Router                | 23 |
|    | 4.1.1. Status                        | 23 |
|    | 4.1.2. Wizard                        | 27 |
|    | 4.1.3. Setup                         | 31 |
|    | 4.1.4. LAN                           | 37 |
|    | 4.1.5. WLAN                          | 44 |
|    | 4.2. Advanced                        | 52 |
|    | 4.2.1. Route                         |    |
|    | 4.2.2. NAT                           | 55 |
|    | 4.2.3. QoS                           | 60 |
|    | 4.2.4. CWMP                          | 62 |
|    | 4.2.5. Port Mapping                  | 64 |
|    | 4.2.6. Others                        | 67 |
|    | 4.3. Service                         | 70 |
|    | 4.3.1. IGMP                          | 70 |
|    | 4.3.2. UPnP                          | 70 |
|    | 4.3.3. SNMP                          | 71 |
|    | 4.3.4. DNS                           | 72 |
|    | 4.3.5. DDNS                          | 73 |
|    | 4.3.6. FTP Server                    | 74 |
|    | 4.4. FIREWALL                        | 74 |
|    | 4.4.1. MAC Filter                    | 74 |
|    | 4.4.2. IP/Port Filter                | 75 |

| 4.5.3. Reboot        |    |
|----------------------|----|
| 4.5.3. <i>Reboot</i> |    |
| 4.5.3. Reboot        |    |
| 4.5.3. Reboot        |    |
| 4.5.2. Password      |    |
| 4.5.1. Update        |    |
| 4.5. MAINTENANCE     | 82 |
| 4.4.5. DoS           |    |
| 4.4.4. ACL           |    |
| 4.4.3. URL Filter    |    |
|                      |    |

Note: The images/screenshots used in this manual are for reference only – actual screens may vary according to firmware version. The contents of this manual are based on the most recent firmware version at the time of writing.

# **1. Product Introduction**

## 1.1. Package Contents

Before you start using this product, please check if there is anything missing in the package and contact your dealer to claim the missing item(s):

- •ADSL2+ router (AR-7287WnA)
- 12V power adapter
- 1 meter RJ-45 Ethernet cable
- 1 meter RJ-11 telephone line x 2
- Quick installation guide
- CD containing setup wizard, user manual & multi-language QIG
- Splitter

# **1.2. System Requirements**

Recommended system requirements are as follows.

- A 10/100 base-T Ethernet card installed in your PC.
- A hub or Switch (connected to several PCs through one of the Ethernet interfaces on the device).
- Operating system: Windows 98 SE, Windows 2000, Windows ME, Windows XP, Windows 7, Windows 8, Windows 10.
- Internet Explorer V5.0 or higher, Netscape V4.0 or higher or Firefox 1.5 or higher.

# **1.3. Safety Precautions**

Follow the following instructions to prevent the device from risks and damage caused by fire or electric power:

- Use volume labels to mark the type of power.
- Use the power adapter included within the package contents.
- Pay attention to the power load of the outlet or prolonged lines. An overburdened power outlet or damaged lines and plugs may cause an electric shock or fire. Check the power cords regularly. If you find any damage, replace it at once.
- Proper space left for heat dissipation is necessary to avoid damage caused by overheating to the device. The long and thin holes on the device are designed for heat dissipation to ensure that the device works normally. Do not cover these heat dissipation holes.

- Do not put this device close to heat sources or high temperatures. Keep the device out of direct sunshine.
- Do not put this device close to a place where it is damp or wet. Do not spill any fluid on this device.
- Do not connect this device to any PCs or electronic products, other than those which you are instructed or recommended to do so in the product's documentation, by our customer engineers or by your broadband provider – connecting to incorrect devices may cause a fire risk.
- Place this device on a stable surface.

# 1.4. LED Status & Button Definitions

## **Front Panel**

LED Status

## Front Panel:

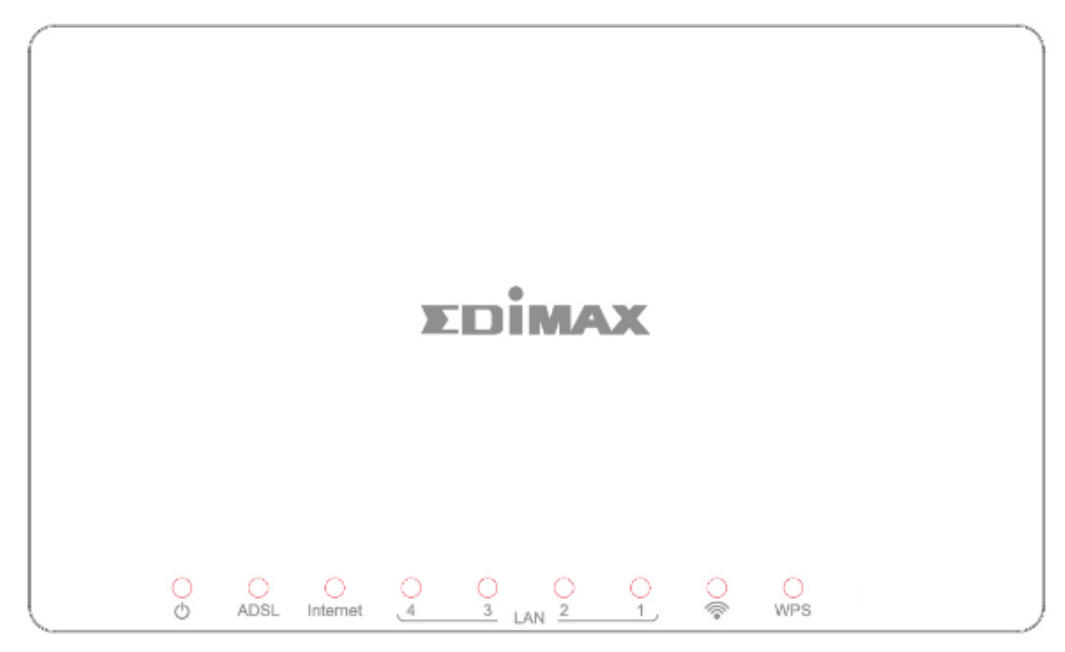

| LED      | Color | Status   | Description                                         |
|----------|-------|----------|-----------------------------------------------------|
| Power    | Green | On       | ADSL2+ router is on.                                |
| Φ        |       | Off      | ADSL2+ router is off.                               |
| ADSL     | Green | On       | ADSL line is synchronized and ready to use.         |
|          |       | Flashing | ADSL line not synchronized.                         |
| Internet | Green | On       | Internet connected in router mode                   |
|          |       | Flashing | Internet not connected in router mode               |
|          |       | Off      | Device in bridged mode.                             |
| LAN1–4   | Green | On       | LAN port connected.                                 |
|          |       | Off      | LAN port not connected.                             |
| WLAN     | Green | On       | Successful WLAN connection.                         |
| ÷.       |       | Off      | WLAN connection failed.                             |
| WPS      | Green | Off      | WPS is disabled.                                    |
|          |       | Flashing | WPS is enabled and waiting for client to negotiate. |

🛄 Note i.

If the ADSL LED is off, please check your Internet connection. Refer to A. Hardware Installation for more information about how to connect the router correctly. If all connections are correct, please contact your ISP to check if there is a problem with your Internet service.

### User Manual Rear Panel:

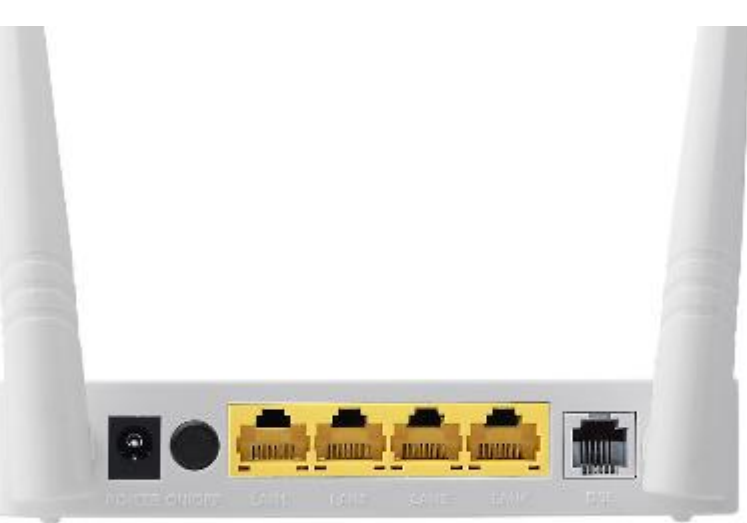

| Item                     | Description                                                                                                    |
|--------------------------|----------------------------------------------------------------------------------------------------|
| Power On/Off<br>Button   | Switches the router on or off.                                                                                      |
| Power                    | Power port for included 12V power adapter.                                                                          |
| Wireless / WPS<br>Button | *Hold for less than 5 seconds to enable wireless signal.<br>*Hold for more than 5 seconds to activate WPS function. |
| LAN 1-4                  | RJ-45 Ethernet ports 1–4.                                                                                           |
| Reset Button             | Hold for less than 3 seconds to reset the device to factory default settings.                                       |
| Line                     | RJ-11 port for standard telephone line.                                                                             |

## 1.5. Features

The device supports the following features:

- Various line modes (line auto-negotiation)
- External PPPoE dial-up access
- Internal PPPoE/PPPoA dial-up access
- 1483B/1483R/MER access
- Multiple PVCs (eight at most)

- A single PVC with multiple sessions
- Multiple PVCs with multiple sessions
- Auto PVC
- DHCP server
- IPv4/IPv6
- NAT/NAPT
- ALG
- TR-069
- SNMP
- Static route
- Firmware upgrading through Web, TFTP, or FTP
- Resetting to the factory defaults through Reset button or Web
- DNS relay
- Virtual server
- Two-level passwords and usernames
- Web interface
- Telnet CLI
- System status display
- PPP session PAP/CHAP
- IP/Port filter
- Remote access control
- Line connection status test
- Remote management (Telnet; HTTP )
- Backup and restoration of configuration file

- IP quality of service (QoS)
- Universal plug and play (UPnP)
- WLAN with high-speed data transmission rate, compatible with IEEE 802.11b/g/n, 2.4 GHz compliant equipment

# 2. Hardware Installation

## 1. Connect the ADSL line.

Connect the line port of the router of the device to the modem interface of a splitter using a telephone cable. Connect a telephone to the Phone interface of the splitter using a telephone cable. Connect the Line interface of the splitter to your existing, incoming line.

The splitter has three interfaces:

- Line: Connect to a wall phone jack (RJ-11 jack).
- Modem: Connect to the ADSL jack of the device.
- Phone: Connect to a telephone set.

## 2. Connect the router to your LAN network.

Connect the LAN interface of the router to your PC, hub or switch using an Ethernet cable.

## Note:

Use twisted-pair Ethernet cables to connect the router to a hub or switch.

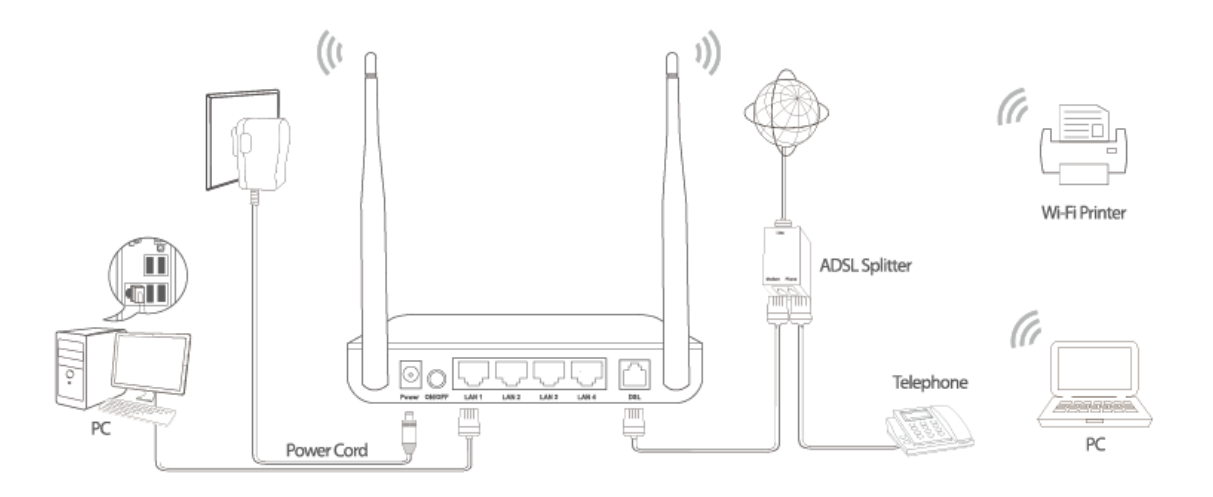

## 3. Connect the power adapter to the router.

Plug one end of the power adapter into a wall outlet and connect the other end to the 12V interface of the device.

The following diagrams show how to correctly connect the router, PC, splitter and the telephone sets under two different configurations:

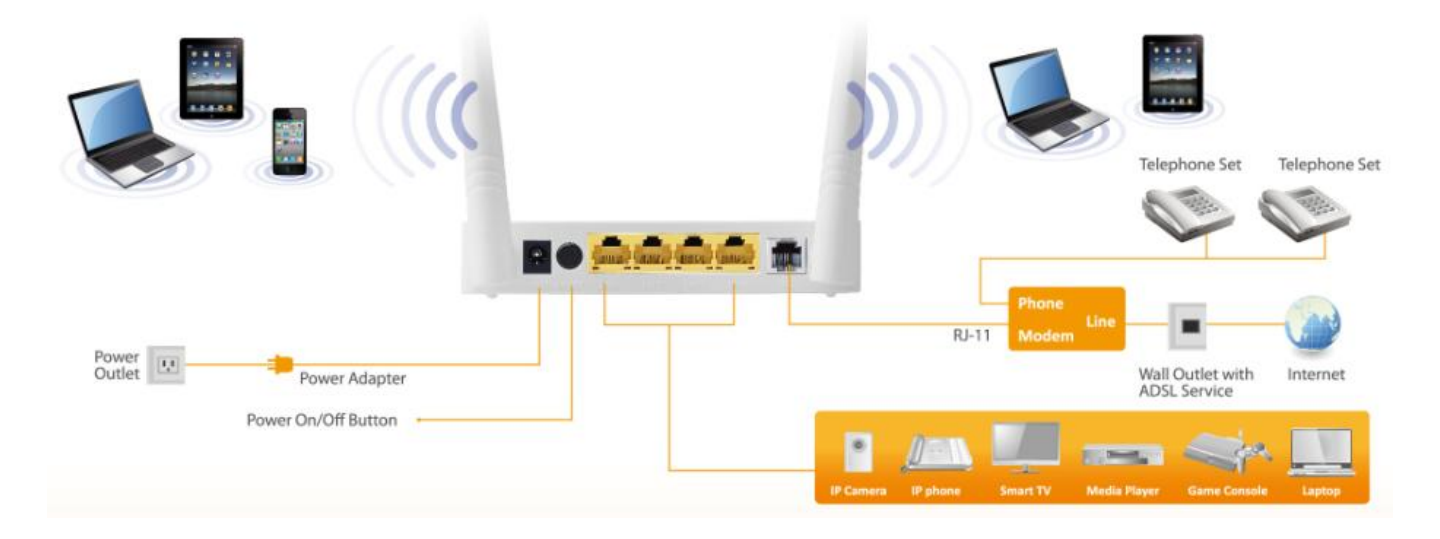

## **Configuration 1**

**0** shows the correct connection of the router, PC, splitter and the telephone sets, with no telephone set placed before the splitter.

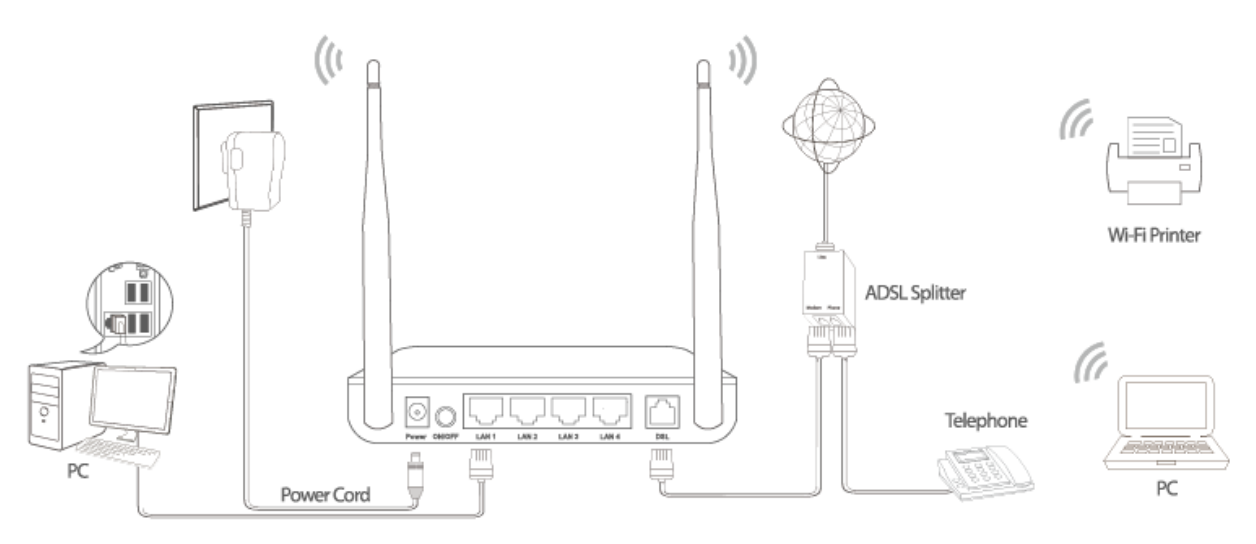

Figure 1 – Connection diagram

(Without connecting telephone sets before the splitter)

## **Configuration 2**

**0** shows the correct connection when a telephone set is installed before the splitter.

User Manual

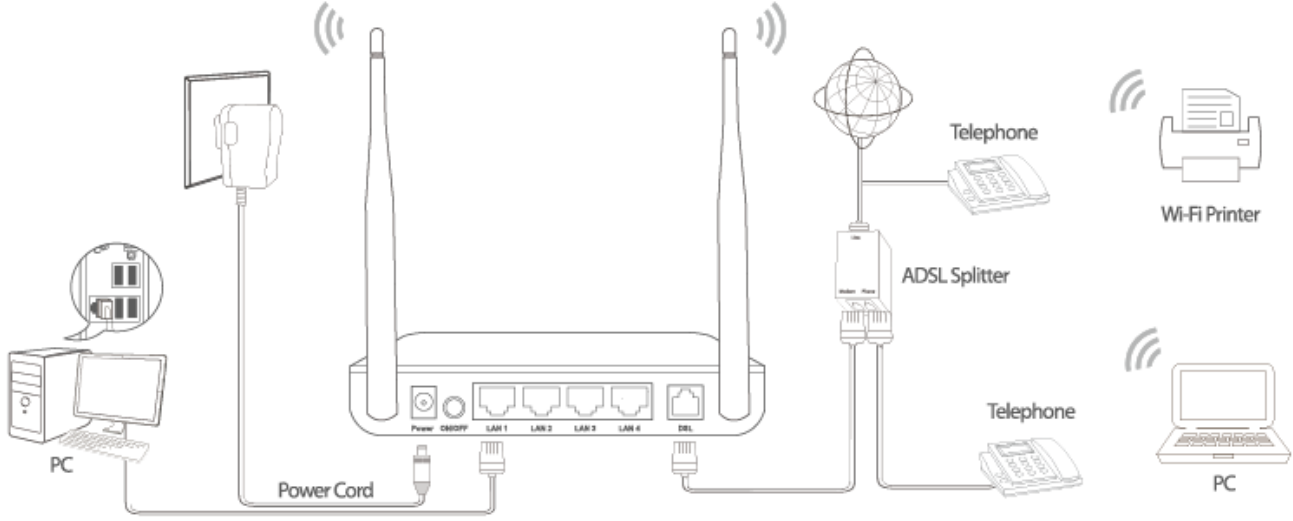

Figure 2 - Connection diagram

(Connecting a telephone set before the splitter)

## 🛄 Note:

When **Configuration 2** is used, the filter must be installed close to the telephone cable. Do not use the splitter to replace the filter.

Installing a telephone directly before the splitter may lead to failure of connection between the device and the central office, or failure of Internet access, or slow connection speed. If you really need to add a telephone set before the splitter, you must add a micro filter before a telephone set. Do not connect several telephones before the splitter or connect several telephones with the micro filter.

## 4. Check the ADSL LED status.

Please check the ADSL LED on the front panel. This light indicates the status of your ADSL broadband through your telephone line. If the light is on, you can continue setup. However if the light is flashing, there is no broadband line detected. Please call your Internet Service Provider (ISP) and inform them about the flashing ADSL light to resolve the issue.

## 5. Firewall settings.

Please turn off all personal firewalls before you continue the setup – firewalls can block communication between your PC and router.

User Manual *Note: You must use the power adapter included in the package with the router, do NOT attempt to use a third-party power adapter.* 

## 6. PC LAN IP configuration.

Configure your PC's LAN settings to automatically obtain an IP address from the router by following the steps below:

1. Click "Start" and then select "Control Panel".

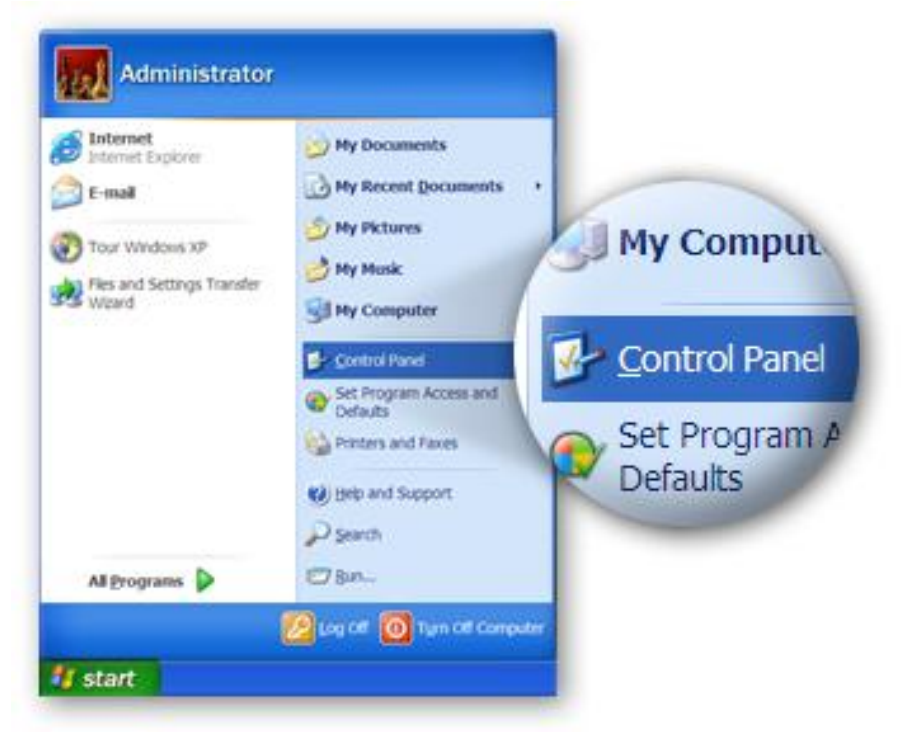

2. Click **"Switch to Classic View"** in the top left to show additional setting icons.

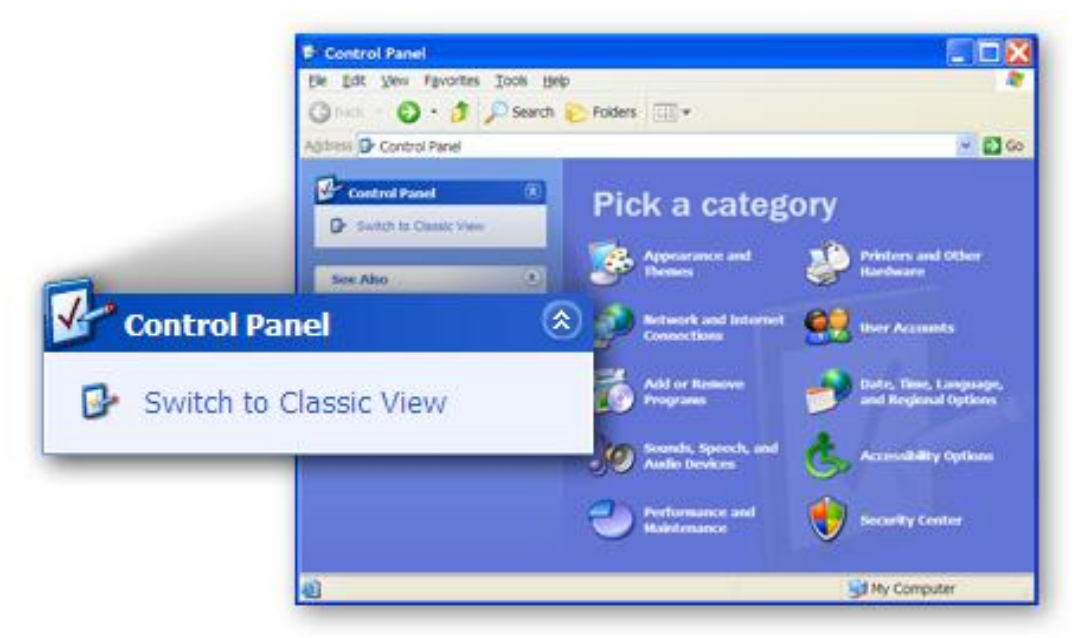

3. Locate the **"Network Connections"** icon and double-click to open network connection settings.

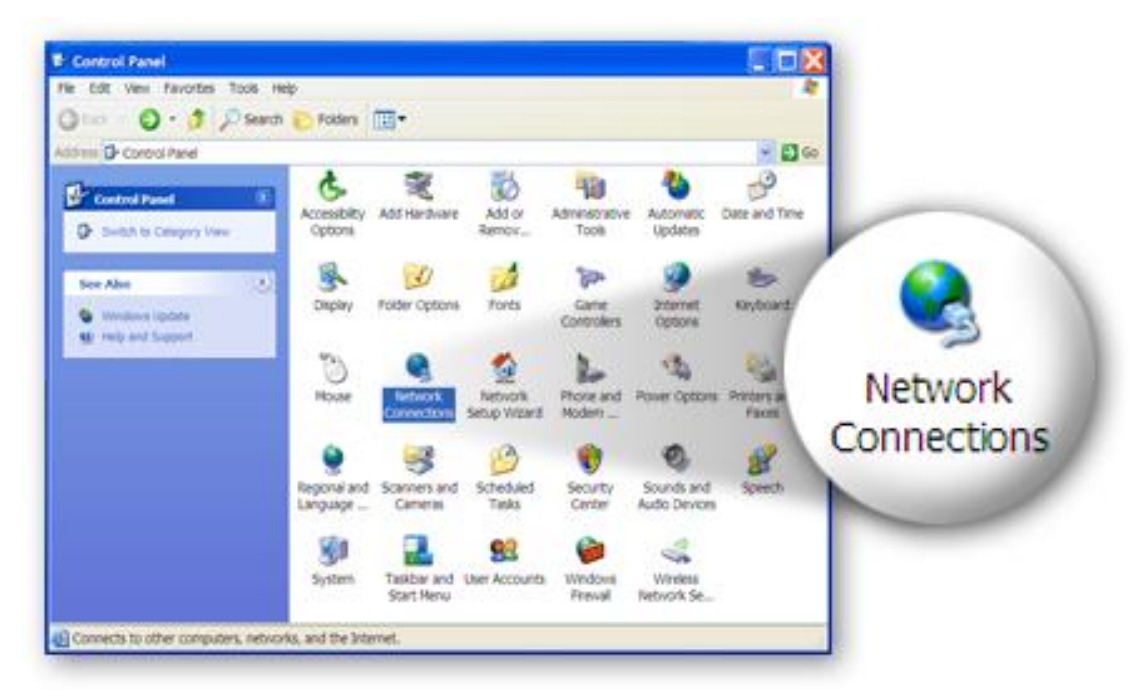

4. Select the **"Local Area Connection"** icon and right-click it to open the submenu, then select **"Properties"**.

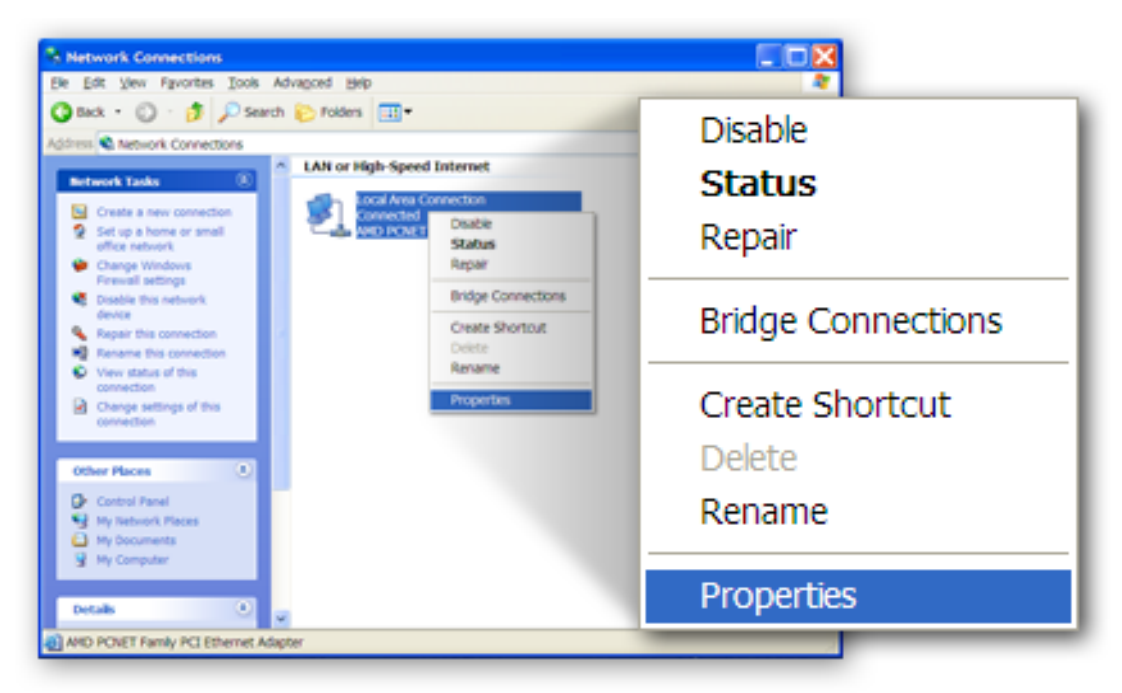

5. Select "Internet Protocol (TCP/IP)" and then click "Properties"

| 🕹 Local Area Connection Properties 🛛 😨 🔀                                                                                        |  |
|----------------------------------------------------------------------------------------------------|--|
| General Authentication Advanced                                                                                                 |  |
| Connectusing:                                                                                                    |  |
| AMD PCNET Family PCI Ethemet Adap                                                                                               |  |
| This connection uses the following items:                                                                                       |  |
| Client for Microsoft Networks<br>Client for Microsoft Networks<br>Cos Packet Scheduler<br>Statumet Peotocol (TCP)(P)<br>Isstall |  |
| Description  Protocol The default wide  Protocol The default wide                                                               |  |
|                                                                                                    |  |
| Show icon in notification area when connected<br>Notify me when this connection has limited or no connectivity                  |  |
| OK Cancel                                                                                                    |  |

6. Ensure that **"Obtain an IP address automatically"** and **"Obtain DNS server address automatically"** are selected and then press **"OK"**.

|                   | Internet Protocol (TCP/IP) Properties                                                                                                    |
|-------------------|----------------------------------------------------------------------------------------------------|
|                   | General Atternate Configuration                                                                                                    |
|                   | You can get IP settings assigned automatically if your network supports this<br>capability. Otherwise, you need to ask your network administrator for the<br>appropriate IP settings. |
|                   | Qbtain an IP address automatically:                                                                                                    |
|                   | O Uge the following IP address:                                                                                                    |
| Obtain an IP addr | ess automatically                                                                                                    |
|                   | Optain DNS server address automatically     Usg the following DNS server addresses                                                                                                    |
|                   | Atemate DNS server address automatically                                                                                                    |
|                   | Adganced.                                                                                                    |
|                   | OK D Cancel                                                                                                    |
|                   | OK D                                                                                                    |
|                   |                                                                                                    |

# 3. IP Address Setting

To use the router to access the Internet, the PCs in the network must have an Ethernet adapter installed and be connected to the router either directly or through a hub or switch. The TCP/IP protocol of each PC must be installed and the IP Address of each PC has to be set in the same subnet as the router.

The router's default IP Address is **192.168.2.1** and the subnet mask is **255.255.255.0**. PCs can be configured to obtain IP Address automatically through the DHCP Server of the router or a fixed IP Address in order to be in the same subnet as the router. By default, the DHCP Server of the router is enabled and will dispatch IP Address to PC from **192.168.2.100** to **192.168.2.200**. It is strongly recommended to set obtaining IP address automatically.

This section shows you how to configure your PC so that it can obtain an IP address automatically for either Windows 95/98/Me, 2000 or NT operating systems. For other operating systems (Macintosh, Sun, etc.), please follow the manual of the operating system. The following is a step-by-step illustration of how to configure your PC to obtain an IP address automatically for **Windows 10, Windows 8, Windows 7, Windows Vista and Windows XP.** 

# 3.1. Windows 10/8

 From the Windows 10/ 8 Start screen, you need to switch to desktop mode. Click the Desktop icon in the bottom left of the screen.

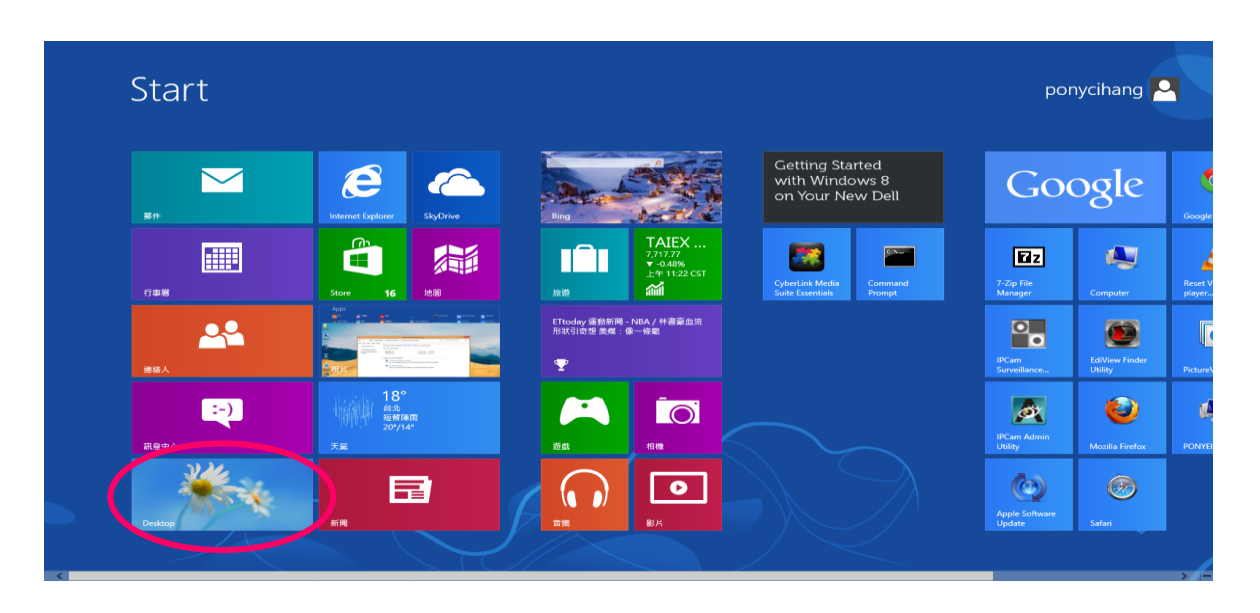

2. Click the Network icon 🔚 and then select Open Network and Sharing Center to open the Network and Sharing Center window.

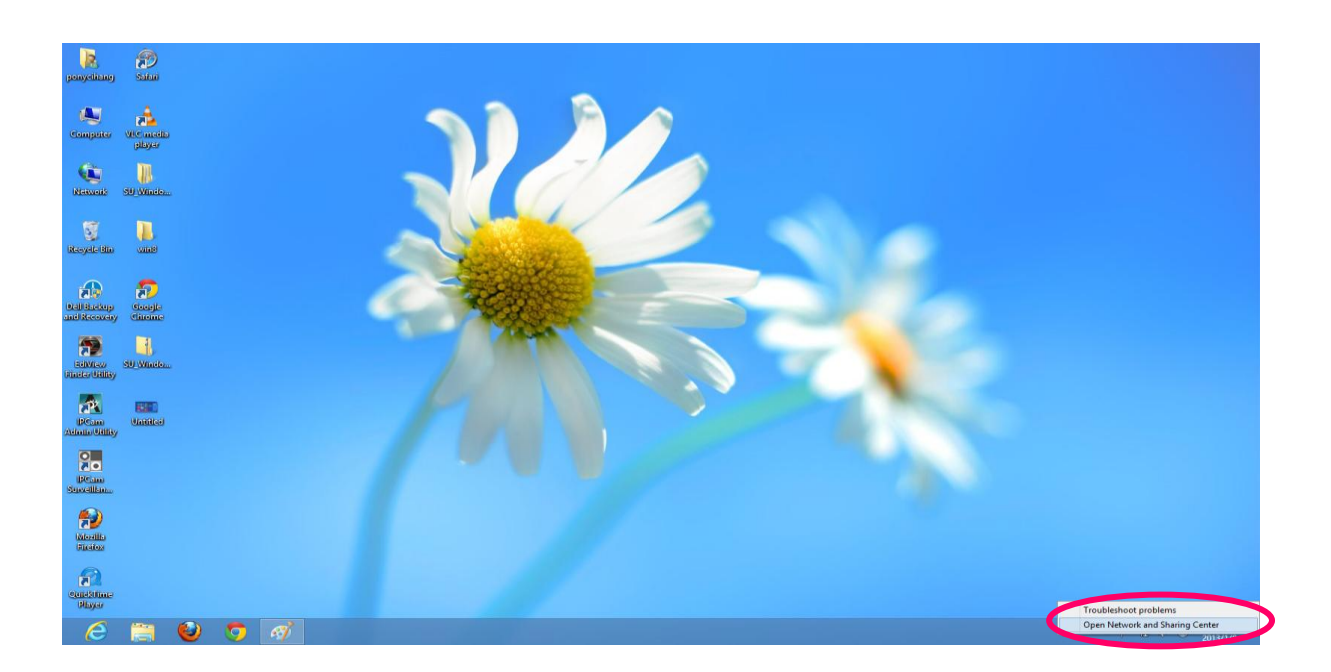

3. Click Ethernet to open the Ethernet Status window, and then select Properties. The Local Area Connection window will appear.

| <b>芽</b>                                                       | Network and Sharing Center                                                                                                    | - 8                        |
|----------------------------------------------------------------|----------------------------------------------------------------------------------------------------|----------------------------|
| 🛞 🛞 – 🕇 🔽 🕨 Control P.                                         | anel + All Control Panel Items + Network and Sharing Center                                                                                                    | ✓ 🖒 Search Control Panel 🥠 |
| File Edit View Tools Help                                      |                                                                                                    |                            |
| Control Panel Home                                             | View your basic network information and set up connections                                                                                                    |                            |
| Change adapter settings<br>Change advanced sharing<br>settings | View your active networks           Network 2         Access type         Interest           Provide network:         Connection         Connection           Change your networking settings         Set up a new connection or network           Set up a new connection or network         Set up a new connection or network           Set up a new connection or network         Set up a new connection; or set up a router or access point.           Set up a new connection; or set up a router or access point.         Set up a new connection; or set up a router or access point.           Set up a new connection; or get troubleshooting information.         Toubleshoet problems; or get troubleshooting information. |                            |
| See also<br>HomeGroup<br>Internet Options<br>Windows Firewall  |                                                                                                    |                            |

|                                                               | Dend - All Control Dend Brann - N               | Network                                           | and onaning server                    | a la la come come a      |
|---------------------------------------------------------------|-------------------------------------------------|---------------------------------------------------|---------------------------------------|--------------------------|
| 🖯 🕘 = T 👱 > Control                                           | Panel > All Control Panel Items > Network and S | haring Center                                     |                                       | V C Search Control Panel |
| ile Edit View Tools Help                                      | Manual hada actual informati                    | an and anti-in comparisons                        |                                       |                          |
| Control Panel Home                                            | view your basic network informati               | on and set up connections                         |                                       |                          |
| Change adapter settings                                       | View your active networks                       |                                                   | and the second second                 |                          |
| Change advanced sharing<br>settings                           | Network 2<br>Private network                    | Access type: Internet<br>HomeGroup: Joined        | General                               |                          |
|                                                               |                                                 | Connections: @ citemer                            | Connection                            | -                        |
|                                                               | Change your networking settings                 |                                                   | IPv4 Connectivity: Internet           |                          |
|                                                               | Set up a new connection or network              |                                                   | IPv6 Connectivity: No Internet access |                          |
|                                                               | Set up a broadband, dial-up, or VP1             | l connection; or set up a router or access point. | Media State: Enabled                  |                          |
|                                                               | Troubleshoot problems                           |                                                   | Speed: 100.0 Mbps                     |                          |
|                                                               | Diagnose and repair network proble              | ms, or get troubleshooting information.           | Detais                                |                          |
|                                                               |                                                 |                                                   |                                       |                          |
|                                                               |                                                 |                                                   | Activity                              | -                        |
|                                                               |                                                 |                                                   | <b>•</b> ••                           |                          |
|                                                               |                                                 |                                                   | Sent — Received                       |                          |
|                                                               |                                                 |                                                   | Bytes: 32,664,205 4,668,631           |                          |
|                                                               |                                                 |                                                   |                                       |                          |
|                                                               |                                                 |                                                   | SProperties SDisable Diagnose         |                          |
|                                                               |                                                 |                                                   |                                       |                          |
|                                                               |                                                 |                                                   | Close                                 |                          |
|                                                               |                                                 |                                                   | 2.                                    |                          |
|                                                               |                                                 |                                                   |                                       |                          |
|                                                               |                                                 |                                                   |                                       |                          |
|                                                               |                                                 |                                                   |                                       |                          |
|                                                               |                                                 |                                                   |                                       |                          |
|                                                               |                                                 |                                                   |                                       |                          |
|                                                               |                                                 |                                                   |                                       |                          |
|                                                               |                                                 |                                                   |                                       |                          |
| Car also                                                      |                                                 |                                                   |                                       |                          |
| See also                                                      |                                                 |                                                   |                                       |                          |
| See also<br>HomeGroup                                         |                                                 |                                                   |                                       |                          |
| See also<br>HomeGroup<br>Internet Options<br>Windows Firewall |                                                 |                                                   |                                       |                          |

4. Check your list of Network Components. Select Internet Protocol Version 4 (TCP/IPv4) and click the Properties button.

| Broadcom 44                                                                 | 0x 10/100 Integrated Co                                                        | ntroller                  |
|-----------------------------------------------------------------------------|--------------------------------------------------------------------------------|---------------------------|
|                                                                             |                                                                                | Configure                 |
| File and Pri Hicrosoft N                                                    | nter Sharing for Microsofi<br>letwork Adapter Multiplex<br>LDP Protocol Driver | t Networks                |
| <ul> <li>✓ Ink-Layer</li> <li>✓ Link-Layer</li> <li>✓ Link-Layer</li> </ul> | Topology Discovery Map<br>Topology Discovery Res                               | pper I/O Driver<br>ponder |
|                                                                             | tocol Version o (TCP/ID                                                        | v5)<br>v4)                |
| ✓ Internet Pro                                                              | tocol Version 4 (TCP/IP                                                        | ,                         |
| Install                                                                     | tocol Version 4 (TCP/IP<br>Uninstall                                           | Properties                |

5. In the Internet Protocol Version 4 (TCP/IPv4) Properties window, select Obtain an IP address automatically and Obtain DNS server address automatically as shown on the following screen.

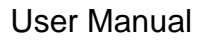

| Internet Protocol Version 4 (TCP/IPv4) Properties ?                                                                                                    |
|----------------------------------------------------------------------------------------------------|
| General Alternate Configuration                                                                                                    |
| You can get IP settings assigned automatically if your network supports this capability. Otherwise, you need to ask your network administrator for the appropriate IP settings. |
| Obtain an IP address automatically                                                                                                    |
| Use the following IP address:                                                                                                    |
| IP address:                                                                                                    |
| Subnet mask:                                                                                                    |
| Default gateway:                                                                                                    |
| Obtain DNS server address automatically                                                                                                    |
| Use the following DNS server addresses:                                                                                                    |
| Preferred DNS server:                                                                                                    |
| Alternate DNS server:                                                                                                    |
| Validate settings upon exit Advanced                                                                                                    |
| OK Cancel                                                                                                    |

6. Click OK (shown above) to confirm the setting. Your PC will now obtain an IP address automatically from your router's DHCP server.

# Note: Please make sure that the router's DHCP server is the only DHCP server available on your LAN.

## 3.2. Windows 7

- 1. Click the Start button and select Control Panel. Double click Network and Internet and click Network and Sharing Center, the Network and Sharing Center window will appear.
- 2. Click Change adapter settings and right click on the Local Area Connection icon and select Properties. The Local Area Connection window will appear.
- 3. Check your list of Network Components. You should see Internet Protocol Version 4 (TCP/IPv4) on your list. Select it and click the Properties button.

4. In the Internet Protocol Version 4 (TCP/IPv4) Properties window, select Obtain an IP address automatically and Obtain DNS server address automatically as shown on the following screen.

| enerai                         | Alternate Configuration                                                                  |                                  |                  |                       |                     |
|--------------------------------|------------------------------------------------------------------------------------------|----------------------------------|------------------|-----------------------|---------------------|
| You car<br>this cap<br>for the | n get IP settings assigned a<br>pability. Otherwise, you nee<br>appropriate IP settings. | utomatically if<br>d to ask your | your n<br>netwoi | etwork s<br>rk admini | supports<br>strator |
| <u>o</u> <u>o</u>              | otain an IP address automa                                                               | tically                          |                  |                       |                     |
| O Us                           | e the following IP address:                                                              |                                  |                  |                       |                     |
| <u>I</u> P ad                  | idress:                                                                                  |                                  |                  |                       |                     |
| S <u>u</u> br                  | iet mask:                                                                                |                                  |                  |                       |                     |
| Defa                           | ult gateway:                                                                             |                                  | 14               | - 3                   |                     |
| () O                           | otain DNS server address au                                                              | utomatically                     |                  |                       |                     |
| O Us                           | e the following DNS server                                                               | addresses:                       |                  |                       |                     |
| Pref                           | erred DNS server:                                                                        |                                  |                  | ,                     |                     |
| <u>A</u> lter                  | nate DNS server:                                                                         |                                  |                  |                       |                     |
| V                              | alidate settings upon exit                                                               |                                  |                  | Adva                  | anced               |

5. Click OK to confirm the setting. Your PC will now obtain an IP address automatically from your router's DHCP server.

Note: Please make sure that the router's DHCP server is the only DHCP server available on your LAN.

## 3.3. Windows Vista

- 1. Click the Start button and select Settings and then select Control Panel. Double click Network and Sharing Center, the Network and Sharing Center window will appear.
- 2. Click Manage network connections and right click on the Local Area Connection icon and select Properties. The Local Area Connection window will appear.

- 3. Check your list of Network Components. You should see Internet Protocol Version 4 (TCP/IPv4) on your list. Select it and click the Properties button.
- 4. In the Internet Protocol Version 4 (TCP/IPv4) Properties window, select Obtain an IP address automatically and Obtain DNS server address automatically as shown on the following screen.

| eneral                         | Alternate Configuration                                                                    |                                    |                  |                  |                       |
|--------------------------------|--------------------------------------------------------------------------------------------|------------------------------------|------------------|------------------|-----------------------|
| You car<br>this cap<br>for the | n get IP settings assigned au<br>pability. Otherwise, you need<br>appropriate IP settings. | itomatically if<br>d to ask your i | your n<br>networ | etwork<br>kadmir | supports<br>iistrator |
| <u>o</u>                       | btain an IP address automat                                                                | ically                             |                  |                  |                       |
| O Us                           | e the following IP address:                                                                |                                    |                  |                  |                       |
| <u>I</u> P ad                  | ddress:                                                                                    | +                                  | Š.               | +                |                       |
| Sybr                           | net mask:                                                                                  |                                    |                  |                  |                       |
| Defa                           | ult gateway;                                                                               | ÷                                  |                  |                  |                       |
| () O                           | <u>b</u> tain DNS server address au                                                        | tomatically                        |                  |                  |                       |
| O Us                           | se the following DNS server a                                                              | addresses:                         |                  |                  |                       |
| Pref                           | erred DNS server:                                                                          | ÷.                                 | 14               | 14               |                       |
| <u>A</u> lter                  | nate DNS server:                                                                           |                                    |                  |                  |                       |
|                                |                                                                                            |                                    |                  |                  |                       |
|                                |                                                                                            |                                    |                  | Adv              | anced                 |

5. Click OK to confirm the setting. Your PC will now obtain an IP address automatically from your router's DHCP server.

# Note: Please make sure that the router's DHCP server is the only DHCP server available on your LAN.

## 3.4. Windows XP

- 1. Click the Start button and select Control Panel and then double click Network Connections. The Network Connections window will appear.
- 2. Right click on the Local Area Connection icon and select Properties. The Local Area Connection window will appear.

- 3. Check your list of Network Components. You should see Internet Protocol [TCP/IP] on your list. Select it and click the Properties button.
- 4. In the Internet Protocol (TCP/IP) Properties window, select Obtain an IP address automatically and Obtain DNS server address automatically as shown on the following screen.

| Internet                       | Protocol (TCP/IP) Prop                                                                    | oerties 🔹 🤶 🔀                                                               |
|--------------------------------|-------------------------------------------------------------------------------------------|-----------------------------------------------------------------------------|
| General                        | Alternate Configuration                                                                   |                                                                             |
| You car<br>this cap<br>the app | n get IP settings assigned aut<br>ability. Otherwise, you need t<br>ropriate IP settings. | omatically if your network supports<br>o ask your network administrator for |
| <u>⊙ 0</u> t                   | otain an IP address automatic                                                             | ally                                                                        |
|                                | e the following IP address: -                                                             |                                                                             |
| IP ac                          | ldress:                                                                                   |                                                                             |
| Subr                           | net mask:                                                                                 |                                                                             |
| <u>D</u> efa                   | ult gateway:                                                                              | · · · ·                                                                     |
| 0 O                            | gtain DNS server address aut                                                              | omatically                                                                  |
| - <b>O</b> Us                  | e the following DNS server a                                                              | ddresses:                                                                   |
| Prefe                          | erred DNS server:                                                                         | · · ·                                                                       |
| Alten                          | nate DNS server:                                                                          |                                                                             |
|                                |                                                                                           | Ad <u>v</u> anced                                                           |
|                                |                                                                                           | OK Cancel                                                                   |

5. Click OK to confirm the setting. Your PC will now obtain an IP address automatically from your router's DHCP server.

Note: Please make sure that the router's DHCP server is the only DHCP server available on your LAN.

# 4. Web Configuration

This chapter describes how to configure the router by using the Web-based configuration utility.

## 4.1 Access the Router

The following is the detailed description of accessing the router for the first time.

Configure the IP address of the PC as 192.168.2.X (2~254), Subnet Mask as 255.

255.255.0. Open the Internet Explorer (IE) browser and enter http://192.168.2.1. In the

Login page that is displayed, enter the username and password.

• The user name and password of the super user are **admin** and 1234

| NETWORKING PEOPLE TOGETHER |                      |  |  |  |  |  |
|----------------------------|----------------------|--|--|--|--|--|
| AR-7                       | 7287WnA router login |  |  |  |  |  |
|                            |                      |  |  |  |  |  |
| User Name:                 |                      |  |  |  |  |  |
| Password:                  |                      |  |  |  |  |  |
|                            | Login Reset          |  |  |  |  |  |

If you log in as a super user, you will see the **Device Info** page as shown below appears.

You can check the basic settings of the modem, such as firmware version, upstream

speed, downstream speed, LAN MAC address, LAN IP address, DHCP server status. You

can also view the basic status of WAN and DNS server.

## 4.1.1. Status

The tab Status contains Device Info and Statistics. Click Status > Device Info > ADSL, the

following page appears. You can see the router settings such as the Adsl Line Status,

Vendor ID and Firmware Version.

|               |                |                  |           |                           |                   |          | ADSL Ro                         | oute |
|---------------|----------------|------------------|-----------|---------------------------|-------------------|----------|---------------------------------|------|
| Status Wizard | Network        | Adva             | nced      | Serv                      | ice               | Firewall | Admin                           |      |
|               | ADSL Rout      | ter Status       |           |                           |                   |          |                                 |      |
| Device Info   | This page show | is the current s | tatus and | some basic set            | ings of the devic | :e.      |                                 |      |
| Device Info   |                |                  |           |                           |                   |          |                                 |      |
| ADSL          | Alias Name     |                  |           | AR-7287WnA                |                   |          |                                 |      |
| LAN           | Uptime         |                  |           | 0 0:0:19<br>Sup log 1 5:2 | 8:10 2012         |          |                                 |      |
| Statistics    | Eirmwaro V     | orgion           |           | Sun Jan 1 5.3             | 0.192012          |          |                                 |      |
| ARP           | Built Date     | eraion           |           | Feb 24 2017               | 4:26:15           |          |                                 |      |
|               | Serial Num     | ber              |           | 00051D03040               | 5                 |          |                                 |      |
|               | Hardware V     | ersion           |           | 8671x                     | -                 |          |                                 |      |
|               | i DSL          |                  |           |                           |                   |          |                                 |      |
|               | Operationa     | Status           |           |                           |                   |          |                                 |      |
|               | Upstream S     | peed             |           |                           |                   |          |                                 |      |
|               | Downstream     | n Speed          |           |                           |                   |          |                                 |      |
|               | Connection Red | juest Status     | N         | o connection re           | quest             |          |                                 |      |
|               | ② LAN Config   | uration          |           |                           |                   |          |                                 |      |
|               | IP Address     |                  | 1         | 92.168.2.1                |                   |          |                                 |      |
|               | Subnet Mask    |                  | 2         | 55.255.255.0              |                   |          |                                 |      |
|               | DHCP Server    |                  | E         | nable                     |                   |          |                                 |      |
|               | MAC Address    |                  | 0         | 00:05:1D:03:04:05         |                   |          |                                 |      |
|               | ONS Status     |                  |           |                           |                   |          |                                 |      |
|               | DNS Mode       |                  | A         | uto                       |                   |          |                                 |      |
|               | DNS Servers    |                  |           |                           |                   |          |                                 |      |
|               | 💿 ADSL WAN     | Interfaces       |           |                           |                   |          |                                 |      |
|               | Interface VP   | /VCI Encap       | Droute    | e Protocol                | IP Address        | Gateway  | Status                          |      |
|               | pppoe1 0       | 35 LLC           | Off       | PPPoE                     | 0.0.0.0           | 0.0.0.0  | down 0 0:0:0 /0 0:0:0 [connect] |      |

| Status        | Wizard | Network                        | Advanced                           | Service     | Firewall | Admin |  |
|---------------|--------|--------------------------------|------------------------------------|-------------|----------|-------|--|
|               |        | ADSL Config<br>This page shows | guration<br>the setting of the ADS | L Router.   |          |       |  |
| Device Inf    | io     |                                |                                    |             |          |       |  |
| > Device Info |        | Adsl Line Sta                  | tus                                | ACTIVATING. |          |       |  |
| > ADSL        |        | Adsl Mode                      |                                    | -           |          |       |  |
|               |        | Up Stream                      |                                    | -           |          |       |  |
| ⊻ LAN         |        | Down Stream                    | I.                                 | -           |          |       |  |
| Statistics    |        | Attenuation E                  | )own Stream                        | -           |          |       |  |
| ARP           |        | Attenuation L                  | Jp Stream                          |             |          |       |  |
|               |        | SNR Margin [                   | Down Stream                        |             |          |       |  |
|               |        | SNR Margin U                   | Jp Stream                          |             |          |       |  |
|               |        | CRC Errors                     |                                    |             |          |       |  |
|               |        | Up Stream BE                   | ER                                 |             |          |       |  |
|               |        | Down Stream                    | BER                                |             |          |       |  |
|               |        | Up Output Po                   | ower                               |             |          |       |  |
|               |        | Down Output                    | Power                              |             |          |       |  |
|               |        | Down Stream                    | ES                                 |             |          |       |  |
|               |        | Up Stream ES                   | 8                                  |             |          |       |  |
|               |        | Down Stream                    | SES                                |             |          |       |  |
|               |        | Up Stream SES                  | 5                                  |             |          |       |  |
|               |        | Down Stream U                  | JAS                                | -           |          |       |  |
|               |        | Up Stream UAS                  | S                                  | -           |          |       |  |
|               |        |                                |                                    | _           |          |       |  |
|               |        | Adsl Retrain:                  | Retrain Refres                     | h           |          |       |  |

Click **Status** > **LAN** > **LAN**, the following page appears. You can see lan information,

| Status                                   | Wizard            | Network        | Advanced                | Service           | Firewall        | Admin              |           |  |
|------------------------------------------|-------------------|----------------|-------------------------|-------------------|-----------------|--------------------|-----------|--|
|                                          |                   | LAN Status     | ia I AN acttings of the | doviso            |                 |                    |           |  |
| Device Info                              |                   | LAN Configu    | ration                  | device.           |                 |                    |           |  |
| > LAN                                    |                   | IP Address     | 1                       | 92.168.2.1        |                 |                    |           |  |
| > WLAN                                   |                   | Subnet Mask    |                         | 255.255.255.0     |                 |                    |           |  |
| > Port Mapping                           | > Port Mapping DH |                | E                       | Enable            |                 |                    |           |  |
|                                          | MAC Address       |                |                         | 00:05:1D:03:04:05 |                 |                    |           |  |
| <ul><li>Statistics</li><li>ARP</li></ul> |                   | () DHCP Client | Table                   |                   |                 |                    |           |  |
|                                          |                   |                | IP Address              | MA                | AC Address      | Expiry(s)          | Туре      |  |
|                                          |                   | VEPME40NA6YK   | AXD 192.168.2.100       | 50:               | :7b:9d:e2:6c:92 | In 0 days 23:58:21 | Automatic |  |

Click **Status** > **LAN** > W**LAN**, the following page appears. You can see Wlan information

| Status         | Wizard         | Network                        | Advanced                       | Service            | Firewall | Admin |  |  |
|----------------|----------------|--------------------------------|--------------------------------|--------------------|----------|-------|--|--|
|                |                | WLAN Status<br>This page shows | S<br>some basic settings of wi | reless LAN (WLAN). |          |       |  |  |
|                | 0              | () Wireless                    | Configuration                  |                    |          |       |  |  |
| > LAN          |                | Wireless                       |                                | Enabled            |          |       |  |  |
| > WLAN         |                | Band                           |                                | 2.4 GHz (E         | 3+G+N)   |       |  |  |
| > Port Mapping | > Port Mapping |                                |                                | AP                 | AP       |       |  |  |
|                |                | Broadcast                      |                                | Enabled            |          |       |  |  |
| Statistics     |                | Root                           | Root                           |                    |          |       |  |  |
| ARP            |                | Status                         |                                | Enabled            |          |       |  |  |
|                |                | SSID                           |                                | EdimaxAD           | SL       |       |  |  |
|                |                | Authenticati                   | on Mode                        | Auto               |          |       |  |  |
|                |                | Encryption I                   | Mode                           | None               |          |       |  |  |
|                |                | VAPO                           |                                |                    |          |       |  |  |
|                |                | Status                         |                                | Disabled           |          |       |  |  |
|                |                | VAP1                           |                                |                    |          |       |  |  |
|                |                | Status                         |                                | Disabled           |          |       |  |  |

Click Status > port Mapping , the following page appears. In this page, you can view the

### statistics of IPTV.

| Status              | Wizard | Network                        | Advanced                             | Service                 | Firewall                | Admin  |         |
|---------------------|--------|--------------------------------|--------------------------------------|-------------------------|-------------------------|--------|---------|
|                     |        | Port Mappin<br>This page shows | <b>g</b><br>the mapping relation and | the status of port mapp | ing.                    |        |         |
| Device Info     LAN |        | Status:                        |                                      |                         | -                       |        |         |
| > LAN               |        | Status:                        | C                                    | isabled                 |                         |        |         |
| > WLAN              |        | Mapping                        | Relation                             |                         |                         |        |         |
| Port Mapping        |        | Select I                       | nterfaces                            |                         |                         |        | Status  |
| Statistics          |        | Default L                      | AN1,LAN2,LAN3,LAN4,w                 | lan,wlan-vap0,wlan-vap  | o1,wlan-vap2,wlan-vap3, | pppoe1 | Enabled |
| ARP                 |        | Group1                         |                                      |                         |                         |        | -       |
|                     |        | Group2                         |                                      |                         |                         |        | -       |
|                     |        | Group3                         |                                      |                         |                         |        |         |
|                     |        | Group4                         |                                      |                         |                         |        | -       |

Click **Status** > **Statistics**, the following page appears. In this page, you can view the

statistics of each network port.

| Status      | Wizard | Network                         | Advanced               | Servi             | ce              | Firewall              | Admin     |         |
|-------------|--------|---------------------------------|------------------------|-------------------|-----------------|-----------------------|-----------|---------|
|             |        | Statistics                      |                        |                   |                 |                       |           |         |
| Device Info | )      | This page shows the Statistics: | e packet statistics fo | r transmission ar | nd reception re | garding to network in | nterface. |         |
| LAN         |        | Interface                       | Rx pkt                 | Rx err            | Rx drop         | Tx pkt                | Tx err    | Tx drop |
| Statistics  |        | lan1                            | 0                      | 0                 | 0               | 0                     | D         | 0       |
| Statistics  |        | lan2                            | 0                      | 0                 | 0               | 0                     | 0         | 0       |
|             |        | lan3                            | 3961                   | 0                 | 0               | 4405                  | 0         | 0       |
| ARP         |        | lan4                            | 0                      | 0                 | 0               | 0                     | 0         | 0       |
|             |        | pppoe1                          | 0                      | 0                 | 0               | 0                     | 0         | 0       |
|             |        | w1                              | 43215                  | 0                 | 0               | 858                   | 0         | 805     |
|             |        | w2                              | 0                      | 0                 | 0               | 0                     | 0         | 0       |
|             |        | w3                              | 0                      | 0                 | 0               | 0                     | 0         | 0       |
|             |        | w4                              | 0                      | 0                 | 0               | 0                     | 0         | 0       |
|             |        | w5                              | 0                      | 0                 | 0               | 0                     | 0         | 0       |
|             |        | w6                              | 0                      | 0                 | 0               | 0                     | 0         | 0       |

## 4.1.2. Wizard

In the navigation bar, click Wizard. The tab Wizard only contains Wizard.

| Status Wixard                                        | Setup Advanced                                                                                                    | Service Firewall Maintenance            |  |  |  |
|------------------------------------------------------|----------------------------------------------------------------------------------------------------|-----------------------------------------|--|--|--|
| <ul> <li>&gt; Wizard</li> <li>&gt; Wizard</li> </ul> | Fast Config<br>The wizard will help you do some basic<br>Step 1: WAN Connection Setting<br>Step 2: WLAN Connection Setting<br>Step 3: Save Setting | configurations step by step.            |  |  |  |
|                                                      | Step 1: WAN Connection Setting                                                                                                    | : Please select the wan connection mode |  |  |  |
|                                                      | VPI/VCI:                                                                                                    | VPI: 0 (0-255) VCI: 0 (32-85535)        |  |  |  |
|                                                      | Encapsulation:                                                                                                    | 📽 LLC/SNAP 🙁 VC-Mux                     |  |  |  |
|                                                      |                                                                                                    | 1483 Bridged                            |  |  |  |
|                                                      | Connection Mode:                                                                                                    | C 1483 MER                              |  |  |  |
|                                                      |                                                                                                    | PPP over Ethernet(PPPoE)                |  |  |  |
|                                                      |                                                                                                    | C PPP over ATM(PPPoA)                   |  |  |  |
|                                                      |                                                                                                    | 1483 Routed                             |  |  |  |
|                                                      | PPP Settings:                                                                                                    | Usemame: Password:                      |  |  |  |
|                                                      | Default Route:                                                                                                    | Enable C Disable                        |  |  |  |
|                                                      | DNS Settings:                                                                                                    | Attain DNS Automatically                |  |  |  |
|                                                      | Set DNS Manually :                                                                                                    |                                         |  |  |  |
|                                                      | DNS Server 1:                                                                                                    |                                         |  |  |  |
|                                                      | DNS Server 2:                                                                                                    |                                         |  |  |  |
|                                                      | next                                                                                                    |                                         |  |  |  |

1) Change the VPI or VCI values which are used to define a unique path for your

connection. If you have been given specific settings for this to configuration,

type in the correct values assigned by your ISP.

| VPI/VCI: | VPI: 0    | (0-255) VCI: 0 | (32-65535) |
|----------|-----------|----------------|------------|
|          | 1 2 2 2 C |                |            |

2) Please select the Connection Type given by your ISP.

|                  | 1483 Bridged             |
|------------------|--------------------------|
|                  | © 1483 MER               |
| Connection Mode: | PPP over Ethernet(PPPoE) |
|                  | PPP over ATM(PPPoA)      |
|                  | 1483 Routed              |

3) Here we use PPPoE as an example. Enter the Username, Password and

Confirm Password given by your ISP, and then click Next.

| PPP Settings: | Username: | Password: |  |
|---------------|-----------|-----------|--|
|               |           |           |  |

4) On the Wireless screen, we use the default SSID, select a Mode. Set a

Password or select Disable Security(Disable Security is not recommended.),

and then click **Next** to continue.

| tep 2:Wireless Fast Settings: | Please config basic settings about wireless.       |
|-------------------------------|----------------------------------------------------|
| /LAN:                         | 🖲 Enable 🔘 Disable                                 |
| and:                          | 2.4 GHz (B+G+N) 🔻                                  |
| SID:                          | WLAN_Emvr                                          |
| ncryption:                    | WPA2(AES) 💌                                        |
| VPA Authentication Mode:      | Enterprise (RADIUS)      Personal (Pre-Shared Key) |
|                               | Pre-Shared Key Format: Passphrase 🔻                |
|                               | Pre-Shared Key: 1345678                            |

5) On this page, please confirm all parameters. Click Prev to modify or click the

Apply Changes button to save your configuration.

| Fast Config             |                                                   |                      |                                                        |
|-------------------------|---------------------------------------------------|----------------------|--------------------------------------------------------|
| Step 3:Save<br>Settings | If you need finish settin<br>"Cancel" or " Prev". | igs in the fast conf | ig,please click "Apply Changes".otherwise please click |
| Settings as follow:     |                                                   |                      |                                                        |
| VPI:                    |                                                   |                      | 8                                                      |
| VCI:                    |                                                   |                      | 35                                                     |
| Encapsulation:          |                                                   |                      | LLC/SNAP                                               |
| Channel Mode:           |                                                   |                      | pppoe                                                  |
| ppp username:           |                                                   |                      | 12345678                                               |
| ppp password:           |                                                   |                      | 12345678                                               |
| DNS Setting:            |                                                   |                      | DNS Automatically                                      |
| WLAN :                  |                                                   |                      | Enable                                                 |
| Prev                    | Apply Changes                                     | Cancel               |                                                        |

## 6) You will see the Complete screen below.

| Status Wixerd | Setup                        | A                          | dvance                    | d         | Servio            | e                     | Firewall | Maintenance           | - k   |  |
|---------------|------------------------------|----------------------------|---------------------------|-----------|-------------------|-----------------------|----------|-----------------------|-------|--|
|               | ADSL Rou<br>This page sho    | ter Stat<br>ws the cu      | <b>tus</b><br>rrent statu | s and sor | ne basic set      | tings of the dev      | ice.     |                       |       |  |
| Wizard        | ③ System                     |                            |                           |           |                   |                       |          |                       |       |  |
| * WIZIN       | Alias Name                   |                            |                           | AD        | SL Modem          |                       |          |                       |       |  |
|               | Uptime                       |                            |                           | 0 0       | :39:41            |                       |          |                       |       |  |
|               | Date/Time                    | Date/Time                  |                           |           | n Jan 1 0:39      | 41 2012               |          |                       |       |  |
|               | Firmware V                   | ersion                     |                           | V2        | .1.1              |                       |          |                       |       |  |
|               | Built Date                   |                            |                           | De        | c 14 2012 09      | 9:55:33               |          |                       |       |  |
|               | Serial Num                   | Serial Number 0019E0016690 |                           |           |                   |                       |          |                       |       |  |
|               | ③ DSL                        |                            |                           |           |                   |                       |          |                       |       |  |
|               | Operationa                   | Status                     |                           | -         |                   |                       |          |                       |       |  |
|               | Upstream s                   | speed                      |                           | -         |                   |                       |          |                       |       |  |
|               | Downstream Speed             |                            |                           | -         | -                 |                       |          |                       |       |  |
|               | © CWMP Status                |                            |                           |           |                   |                       |          |                       |       |  |
|               | Inform Stat                  | Inform Status              |                           |           |                   | Inform is broken      |          |                       |       |  |
|               | Connecion                    | Connecion Request Status   |                           |           |                   | No connection request |          |                       |       |  |
|               | 🛞 LAN Co                     | LAN Configuration          |                           |           |                   |                       |          |                       |       |  |
|               | IP Address                   |                            |                           | 19        | 192.168.1.1       |                       |          |                       |       |  |
|               | Subnet Ma                    | Subnet Mask                |                           |           |                   | 255.255.255.0         |          |                       |       |  |
|               | DHCP Serve                   | er                         |                           | En        | Enable            |                       |          |                       |       |  |
|               | MAC Addre                    | SS                         |                           | 00        | 00:19:E0:01:66:90 |                       |          |                       |       |  |
|               | ③ DNS Status                 |                            |                           |           |                   |                       |          |                       |       |  |
|               | DNS Mode Auto<br>DNS Servers |                            |                           |           |                   |                       |          |                       |       |  |
|               | I WAN C                      | onfigura                   | tion                      |           |                   |                       |          |                       |       |  |
|               | Interface                    | VPI/VCI                    | Encap                     | Droute    | Protocol          | IP Address            | Gateway  | Status                |       |  |
|               | pppoe1                       | 8/35                       | LLC                       | On        | PPPoE             | 0.0.0                 | 0.0.0.0  | down 0 0:0:0 /0 0:0:0 | nnect |  |

## 4.1.3. Setup

In the navigation bar, click Setup. The tab Setup contains WAN, LAN and WLAN.

### 4.1.3.1. WAN Configuration

### \*WAN

Choose **Setup** > **WAN** > **WAN** and the page shown in the following figure appears.

In this page, you can configure WAN interface of your router.

| Status         | Wizard 900             | Advan                                                                      | ced Service                                                        | Firewall                                                         | Maintenance                                  |
|----------------|------------------------|----------------------------------------------------------------------------|--------------------------------------------------------------------|------------------------------------------------------------------|----------------------------------------------|
| > WAN          | Cha<br>This p<br>conne | nnel Configuration<br>age is used to configure<br>ct type of PPPoE and PPr | h<br>the parameters for the chanr<br>PoA only is "Manual", the "Co | nel operation modes of your AD<br>nnect" and "Disconnect" button | SL Modem/Router, Note : When will be enable. |
| > WAN<br>> ATM | De                     | fault Route Selection:                                                     |                                                                    | Auto Specified                                                   |                                              |
| > ADSL         | VP                     | l: 0                                                                       |                                                                    | VCI:                                                             |                                              |
| 🔽 LAN          | En                     | capsulation:                                                               |                                                                    | ELC OVC-Mux                                                      |                                              |
| VLAN           | Ch                     | annel Mode: 1483 Bridg                                                     | ged 👻                                                              | Enable NAPT:                                                     |                                              |
|                | Ena                    | able IGMP: 🗌                                                               |                                                                    |                                                                  |                                              |
|                | РР                     | P Settings:                                                                |                                                                    |                                                                  |                                              |
|                | Us                     | er Name:                                                                   | ]                                                                  | Password:                                                        |                                              |
|                | Ту                     | continuous                                                                 | *                                                                  | Idle Time (min):                                                 |                                              |
|                | w                      | AN IP Settings:                                                            |                                                                    |                                                                  |                                              |
|                | Ту                     | be:                                                                        | Fixed IP                                                           | DHCP                                                             |                                              |
|                | Lo                     | cal IP Address:                                                            |                                                                    | Remote IP Address:                                               |                                              |
|                | Ne                     | tmask:                                                                     |                                                                    |                                                                  |                                              |
|                | De                     | fault Route:                                                               | Disable                                                            | Enable                                                           | Auto                                         |
|                | Un                     | numbered:                                                                  |                                                                    |                                                                  |                                              |
|                |                        | Connect Disco                                                              | Add                                                                | Modify Delete                                                    | Undo Refresh                                 |
|                | ۲                      | Current ATM VC Table                                                       | e:                                                                 |                                                                  |                                              |
|                | Sele                   | ect Inf Mode VPI VO                                                        | CI Encap NAPT IGMP DRout                                           | te IP Addr Remote IP Net                                         | Mask User Name Status Edit                   |

The following table describes the parameters of this page.

| Field         | Description                                                    |
|---------------|----------------------------------------------------------------|
| Default Route | You can select Auto or Specified.                              |
| Selection     |                                                                |
|               | The virtual path between two points in an ATM network, ranging |
| VFI           | from 0 to 255.                                                 |

|                       | Description                                                                    |
|-----------------------|--------------------------------------------------------------------------------|
| Field                 | Description                                                                    |
|                       | The virtual channel between two points in an ATM network,                      |
| VCI                   | ranging from 32 to 65535 (1 to 31 are reserved for known                       |
|                       | protocols)                                                                     |
| Encapsulation         | You can choose <b>LLC</b> and <b>VC-Mux</b> .                                  |
| Channel Mode          | You can choose 1483 Bridged, 1483 MER, PPPoE, PPPoA, 1483                      |
|                       | Routed or IPoA.                                                                |
|                       | Select it to enable Network Address Port Translation (NAPT)                    |
| Enable NAPT           | function. If you do not select it and you want to access the Internet          |
|                       | normally, you must add a route on the uplink equipment.                        |
|                       | Otherwise, the access to the Internet fails. Normally, it is enabled.          |
| Enable IGMP           | You can enable or disable Internet Group Management Protocol                   |
|                       | (IGMP) function.                                                               |
| IP Protocol           | Select this interface support ipv4/ipv6, ipv4 or ipv6.                         |
| PPP Settings          |                                                                                |
| Liser Name            | Enter the correct user name for PPP dial-up, which is provided by              |
| User Marine           | your ISP.                                                                      |
| Password              | Enter the correct password for PPP dial-up, which is provided by               |
| Fassworu              | your ISP.                                                                      |
| Туре                  | You can choose Continuous, Connect on Demand or Manual.                        |
|                       | If set the type to Connect on Demand, you need to enter the idle               |
| Idlo Timo (min)       | timeout time. Within the preset minutes, if the router does not                |
| idle i fille (fillif) | detect the flow of the user continuously, the router automatically             |
|                       | disconnects the PPPoE connection.                                              |
| WAN IP Settings       |                                                                                |
|                       | You can choose <b>Fixed IP</b> or <b>DHCP</b> .                                |
|                       | • If select <b>Fixed IP</b> , you should enter the local IP address, remote IP |
| Туре                  | address and subnet mask.                                                       |
|                       | • If select <b>DHCP</b> , the router is a DHCP client, the WAN IP address is   |
|                       | assigned by the remote DHCP server.                                            |
| Local IP              | Enter the IP address of WAN interface provided by your ISP.                    |
| Address               |                                                                                |
| Netmask               | Enter the subnet mask of the local IP address.                                 |
| Unnumbered            | Select this checkbox to enable IP unnumbered function.                         |
| IPv6 WAN              | Set ipv6 wan setting if this interface support ipv6                            |
| Setting               |                                                                                |
| Address Mode          | Select this interface support Slaac or Static to generate wan ipv6             |

| Field         | Description                                                             |
|---------------|-------------------------------------------------------------------------|
|               | addresses.                                                              |
| Enable DHCPv6 | Enable or disable dhcpv6 client on this interface, if enable, user can  |
| Client        | specify if the dhcpv6 client request Address or request Prefix.         |
| Add           | After configuring the parameters of this page, click it to add a new    |
| Auu           | PVC into the Current ATM VC Table.                                      |
|               | Select a PVC in the Current ATM VC Table, then modify the               |
| Modify        | parameters of this PVC. After finishing, click it to apply the settings |
|               | of this PVC.                                                            |
| Doloto        | Select a PVC in the Current ATM VC Table, and then click Delete to      |
| Delete        | delete it                                                               |
|               | This table shows the existed PVCs. It shows the interface name,         |
| Current ATM   | channel mode, VPI/VCI, encapsulation mode, local IP address,            |
| VC Table      | remote IP address and other information. The maximum item of this       |
|               | table is eight.                                                         |

After proper settings, click Add and the following page appears.

| Ourrent ATM VC Table: |        |       |     |     |       |      |      |        |         |           |                 |           |        |            |
|-----------------------|--------|-------|-----|-----|-------|------|------|--------|---------|-----------|-----------------|-----------|--------|------------|
| Select                | Inf    | Mode  | VPI | vcı | Encap | NAPT | IGMP | DRoute | IP Addr | Remote IP | NetMask         | User Name | Status | Edit       |
| O                     | pppoe1 | PPPoE | 8   | 35  | LLC   | On   | Off  | Off    | 0.0.0.0 | 0.0.0.0   | 255.255.255.255 | 12345678  | down   | <i>i</i> 🗇 |
| O                     | pppoe2 | PPPoE | 0   | 35  | LLC   | On   | Off  | On     | 0.0.0.0 | 0.0.0.0   | 255.255.255.255 | 123456    | down   | <i>/</i>   |

Click 🖋 in the **PPPoE** mode, the page shown in the following figure appears. In this page,

you can configure parameters of this PPPoE PVC.

| Protocol:              | PPPoE                                             |  |
|------------------------|---------------------------------------------------|--|
| ATM VCC:               | 8/35                                              |  |
| Login Name:            | 12345678                                          |  |
| Password:              | •••••                                             |  |
| Authentication Method: | AUTO -                                            |  |
| Connection Type:       | Continuous                                        |  |
| dle Time (s):          | 0                                                 |  |
| Bridge:                | Bridged Ethernet (Transparent Bridging)           |  |
|                        | Bridged PPPoE (implies Bridged Ethernet)          |  |
|                        | Oisable Bridge                                    |  |
| AC-Name:               |                                                   |  |
| Service-Name:          |                                                   |  |
| 302.1q:                | Oisable O Enable                                  |  |
| /LAN ID(1-4095):       | 0                                                 |  |
| MTU (1-1500):          | 1492                                              |  |
| Static:                |                                                   |  |
| Source Mac address:    | 00:19:E0:01:66:90 (ex:00:E0:86:71:05:02) MACCLONE |  |

The following table describes the parameters and buttons of this page.

| Field      | Description                                                                   |
|------------|-------------------------------------------------------------------------------|
| Protocol   | It displays the protocol type used for this WAN connection.                   |
| ATM VCC    | The ATM virtual circuit connection assigned for this PPP interface (VPI/VCI). |
| Login Name | The user name provided by your ISP.                                           |

| Field         | Description                                                                         |
|---------------|-------------------------------------------------------------------------------------|
| Password      | The password provided by your ISP.                                                  |
| Authenticatio | You can choose AUTO, PAP or CHAP.                                                   |
| n Method      |                                                                                     |
| Connection    | You can choose Continuous, Connect on Demand or Manual.                             |
| Туре          |                                                                                     |
| Idle Time (s) | If choose <b>Connect on Demand</b> , you need to enter the idle timeout             |
|               | time. Within the preset minutes, if the router does not detect the                  |
|               | flow of the user continuously, the router automatically disconnects                 |
|               | the PPPoE connection.                                                               |
| Bridge        | You can select Bridged Ethernet, Bridged PPPoE or Disable Bridge.                   |
| AC-Name       | The accessed equipment type.                                                        |
| Service-Name  | The service name.                                                                   |
| 802.1q        | You can select <b>Disable</b> or <b>Enable</b> . After enable it, you need to enter |
|               | the VLAN ID. The value ranges from 1 to 4095.                                       |
| Apply         | Click it to save the settings of this page temporarily.                             |
| Changes       |                                                                                     |
| Return        | Click it to return to the Channel Configuration page.                               |
| Reset         | Click it to refresh this page.                                                      |
| Source Mac    | The MAC address you want to clone.                                                  |
| address       |                                                                                     |
| MAC Clone     | Click it to enable the MAC Clone function with the MAC address that                 |
|               | is configured.                                                                      |

### 4.1.3.2. ATM Setting

Click **ATM** in the left pane, the page shown in the following figure appears. In this page,

you can configure the parameters of the ATM, including QoS, PCR, CDVT, SCR and MBS.

| Status | us Wizard Setup |                                                                                                    | Advar   | nced       | Service | Firewall  | Maintenance |     |  |
|--------|-----------------|----------------------------------------------------------------------------------------------------|---------|------------|---------|-----------|-------------|-----|--|
| > WAN  |                 | ATM Settings<br>This page is used to configure the parameters for the ATM of your ADSL Router. Here you may change the setting for QoS,<br>PCR,CDVT, SCR and MBS. |         |            |         |           |             |     |  |
| > WAN  |                 | VPI:                                                                                                    |         | VCI:       | Q       | os: UBR 🔻 |             |     |  |
| > ADSL |                 | PCR:                                                                                                    |         | CDVT:      | S       |           | MBS:        |     |  |
|        |                 | Adsl Retrai                                                                                                    | n: Appl | ly Changes | Undo    |           |             |     |  |
| WLAN   |                 | Current ATM VC Table:                                                                                                    |         |            |         |           |             |     |  |
|        |                 | Select                                                                                                    | VPI     | VCI Qo     | S PCR   | CDVT      | SCR         | MBS |  |
|        |                 | O                                                                                                    | 8       | 35 UB      | R 6144  | 0         |             |     |  |
|        |                 | O                                                                                                    | 0       | 35 UB      | R 6144  | 0         | -           | -   |  |

The following table describes the parameters of this page.

| Field | Description                                                              |  |  |  |
|-------|--------------------------------------------------------------------------|--|--|--|
| VPI   | The virtual path identifier of the ATM PVC.                              |  |  |  |
| VCI   | The virtual channel identifier of the ATM PVC.                           |  |  |  |
| QoS   | The QoS category of the PVC. You can choose UBR, CBR, rt-VBR or          |  |  |  |
|       | VBR.                                                                     |  |  |  |
| PCR   | Peak cell rate (PCR) is the maximum rate at which cells can be           |  |  |  |
|       | transmitted along a connection in the ATM network. Its value ranges      |  |  |  |
|       | from 1 to 65535.                                                         |  |  |  |
| CDVT  | Cell delay variation tolerance (CDVT) is the amount of delay permitted   |  |  |  |
|       | between ATM cells (in microseconds). Its value ranges from 0 to          |  |  |  |
|       | 4294967295.                                                              |  |  |  |
| SCR   | Sustain cell rate (SCR) is the maximum rate that traffic can pass over a |  |  |  |
|       | PVC without the risk of cell loss. Its value ranges from 0 to 65535.     |  |  |  |
| MBS   | Maximum burst size (MBS) is the maximum number of cells that can be      |  |  |  |
|       | transmitted at the PCR. Its value ranges from 0 to 65535.                |  |  |  |

### 4.1.3.3. ADSL Setting

Click ADSL in the left pane, the page shown in the following figure appears. In this page,

you can select the DSL modulation. Generally you need to remain this factory default

settings. The router negotiates the modulation modes with the DSLAM.
| Status Wizard | Setup A                                    | dvanced        | Service               | Fi          | rewall     | I.       | Maintenance |  |
|---------------|--------------------------------------------|----------------|-----------------------|-------------|------------|----------|-------------|--|
| S WAN         | ADSL Settings<br>This page allows you to o | choose which A | ADSL modulation setti | ngs your mo | dem router | will sup | pport.      |  |
| > WAN         |                                            |                | 🔲 G.Lite              |             |            |          |             |  |
| > ATM         | ADSL modulation:                           |                | G.Dmt                 |             |            |          |             |  |
| > ADSL        |                                            |                | V T1.413              |             |            |          |             |  |
|               |                                            |                | ADSL2                 |             |            |          |             |  |
| VLAN          |                                            |                | ADSL2+                |             |            |          |             |  |
|               | AnnexL Option:                             |                | Enabled               |             |            |          |             |  |
|               | AnnexM Option:                             |                | Enabled               |             |            |          |             |  |
|               | ADSI Capability                            |                | 🛛 Bitswap Enable      | e           |            |          |             |  |
|               | ADSL Capability:                           |                | 🛛 SRA Enable          |             |            |          |             |  |
|               |                                            |                |                       |             |            |          |             |  |
|               | Apply Changes                              |                |                       |             |            |          |             |  |

# 4.1.4. LAN

## 4.1.4.1. LAN

Click **LAN** in the left pane, the page shown in the following figure appears.

In this page, you can change IP address of the router. The default IP address is

192.168.1.1, which is the private IP address of the router.

| Status Wizard   | Setup Advanced                                                             | Service                            | Firewall            | Maintenance                       |
|-----------------|----------------------------------------------------------------------------|------------------------------------|---------------------|-----------------------------------|
| • WAN           | LAN Interface Setup<br>This page is used to configure the LAI<br>mask, etc | N interface of your ADSL Router. H | lere you may change | the setting for IP addresss, subi |
| > LAN           | Interface Name:                                                            | Ethernet1                          |                     |                                   |
| > LAN<br>> DHCP | IP Address:                                                                | 192.168.1.1                        |                     |                                   |
| > DHCP Static   | Subnet Mask:                                                               | 255.255.255.0                      |                     |                                   |
| VLAN            | Secondary IP                                                               |                                    |                     |                                   |
|                 | IGMP Snooping:                                                             | Disable                            | © Er                | nable                             |
|                 | Apply Changes                                                              |                                    |                     |                                   |
|                 | LAN Port:                                                                  |                                    |                     |                                   |
|                 | Link Speed/Duplex Mode:                                                    |                                    |                     |                                   |
|                 | Modify                                                                     |                                    |                     |                                   |
|                 | ETHERNET Status Table:                                                     |                                    |                     |                                   |
|                 | Select                                                                     | Port                               |                     | Link Mode                         |
|                 | 0                                                                          | LAN1                               |                     | AUTO Negotiation                  |
|                 | O                                                                          | LAN2                               |                     | AUTO Negotiation                  |
|                 | O                                                                          | LAN3                               |                     | AUTO Negotiation                  |
|                 | O                                                                          | LAN4                               |                     | AUTO Negotiation                  |
|                 | MAC Address Control:                                                       | 🛛 LAN1 🖾 LAN2 🗌 LAN                | N3 🔲 LAN4 🔲 V       | VLAN                              |
|                 | Apply Changes                                                              |                                    |                     |                                   |
|                 | New MAC Address:                                                           | Add                                | d                   |                                   |
|                 | Current Allowed MAC Addr                                                   | ess Table:                         |                     |                                   |
|                 | MAC Add                                                                    | r                                  |                     | Action                            |

The following table describes the parameters of this page.

| Field      | Description                                                               |
|------------|---------------------------------------------------------------------------|
|            | Enter the IP address of LAN interface. It is recommended to use an        |
| IP Address | address from a block that is reserved for private use. This address block |
|            | is 192.168.1.1- 192.168.255.254.                                          |
| Subnet     | Enter the subnet mask of LAN interface. The range of subnet mask is       |
| Mask       | from 255.255.0.0-255.255.255.254.                                         |
| Secondary  | Select it to enable the secondary LAN IP address. The two LAN IP          |
| IP         | addresses must be in the different network.                               |
| LAN Port   | You can choose the LAN interface you want to configure.                   |
| Link       | You can select the following modes from the drop-                         |
| Speed/Dupl | downlist: 100Mbps/FullDuplex, 100Mbps/Half                                |
| ex Mode    | Duplex,10Mbps/FullDuplex,10Mbps/Half Duplex and Auto Negotiation.         |
| Modify     | Select the index from Ethernet status table, and then click modify.       |

| Field        | Description                                                            |
|--------------|------------------------------------------------------------------------|
| Ethernet     | It shows the current Ethernet status list                              |
| Status Table |                                                                        |
| MAC          |                                                                        |
| Address      | Select the LAN interface on which you want to run MAC Address Control. |
| Control      |                                                                        |
| New MAC      | A MAC address to be added                                              |
| Address      | A MAC address to be added.                                             |
| Current      |                                                                        |
| Allowed      |                                                                        |
| MAC          | It shows the current allowed MAC address list.                         |
| Address      |                                                                        |
| Table        |                                                                        |

# 4.1.4.2. DHCP

Click **DHCP** in the left pane, the page shown in the following figure appears.

| Status Wizard | <b>Setup</b> Advar                                                                                                    | ced Service Firewall Maintenance                                                                                                    |
|---------------|----------------------------------------------------------------------------------------------------|----------------------------------------------------------------------------------------------------|
| V WAN LAN LAN | DHCP Mode<br>This page can be used to con<br>(1)Enable the DHCP Server if<br>hosts on your LAN. The device<br>(2)Enable the DHCP Relay if y<br>the DHCP server ip address.<br>(3)If you choose "None", then f | ig the DHCP mode:None,DHCP Relay or DHCP Server.<br>You are using this device as a DHCP server. This page lists the IP address pools available<br>distributes numbers in the pool to hosts on your network as they request Internet access.<br>ou are using the other DHCP server to assign IP address to your hosts on the LAN. You can<br>he modem will do nothing when the hosts request a IP address. |
| > DHCP        | LAN IP Address:                                                                                                    | 192.168.1.1                                                                                                    |
| > DHCP Static | Subnet Mask:                                                                                                    | 255.255.255.0                                                                                                    |
| VLAN          | DHCP Mode                                                                                                    | DHCP Server 💌                                                                                                    |
|               | Interface:                                                                                                    | ♥ LAN1 ♥ LAN2 ♥ LAN3 ♥ LAN4 ♥ WLAN ♥ VAP0 ♥ VA<br>♥ VAP2 ♥ VAP3                                                                                                    |
|               | IP Pool Range                                                                                                    | 192.168.1.2 - 192.168.1.254 Show Client                                                                                                    |
|               | Subnet Mask:                                                                                                    | 255.255.255.0                                                                                                    |
|               | Default Gateway:                                                                                                    | 192.168.1.1                                                                                                    |
|               | Max Lease Time:                                                                                                    | 1440 minutes                                                                                                    |
|               | Domain Name:                                                                                                    | domain.name                                                                                                    |
|               | DNS Servers:                                                                                                    | 192.168.1.1                                                                                                    |
|               | Apply Changes                                                                                                    | Undo                                                                                                    |
|               | Set VendorClass IP                                                                                                    | Range                                                                                                    |

The following table describes the parameters of this page.

| Field                                                                        | Description                                                                     |
|------------------------------------------------------------------------------|---------------------------------------------------------------------------------|
| рнср                                                                         | If set to DHCP Server, the router can assign IP addresses, IP default gateway   |
| Modo                                                                         | and DNS Servers to the host in Windows95, Windows NT and other                  |
| woue                                                                         | operation systems that support the DHCP client.                                 |
| IP Pool                                                                      | It specifies the first IP address in the IP address pool. The router assigns IP |
| Range                                                                        | address that base on the IP pool range to the host.                             |
| Pool Size                                                                    | It allows the size machines that can be set up                                  |
| Show                                                                         | Click it, the Active DHCP Client Table appears. It shows IP addresses           |
| Client                                                                       | assigned to clients.                                                            |
| Default                                                                      | Enter the default gateway of the IP address pool.                               |
| Gateway                                                                      |                                                                                 |
| Max Lease The lease time determines the period that the host retains the ass |                                                                                 |
| Time                                                                         | addresses before the IP addresses change.                                       |
|                                                                              | Enter the domain name if you know. If you leave this blank, the domain          |
| Domain                                                                       | name obtained by DHCP from the ISP is used. You must enter host name            |
| Name                                                                         | (system name) on each individual PC. The domain name can be assigned            |
|                                                                              | from the router through the DHCP server.                                        |
| DNS                                                                          | You can configure the DNS server ip addresses for DNS Relay.                    |
| Servers                                                                      |                                                                                 |
| Set                                                                          | Click it, the Device IP Range Table page appears. You can configure the IP      |
| VendorCla                                                                    | address range based on the device type.                                         |
| ss IP                                                                        |                                                                                 |
| Range                                                                        |                                                                                 |

Click **Show Client** in the **DHCP Mode** page, the page shown in the following figure

appears. You can view the IP address assigned to each DHCP client.

| Ŷ    |            |             |           |      |
|------|------------|-------------|-----------|------|
| Name | IP Address | MAC Address | Expiry(s) | Туре |

| Field      | Description                                                               |
|------------|---------------------------------------------------------------------------|
| IP Address | It displays the IP address assigned to the DHCP client from the router.   |
|            | It displays the MAC address of the DHCP client.                           |
| MAC        | Each Ethernet device has a unique MAC address. The MAC address is         |
| Address    | assigned at the factory and it consists of six pairs of hexadecimal       |
|            | character, for example, 00-A0-C5-00-02-12.                                |
| Expiry (c) | It displays the lease time. The lease time determines the period that the |
|            | host retains the assigned IP addresses before the IP addresses change.    |
| Refresh    | Click it to refresh this page.                                            |
| Close      | Click it to close this page.                                              |

The following table describes the parameters and buttons in this page.

Click Set VendorClass IP Range in the DHCP Mode page, the page as shown in the

following figure appears. In this page, you can configure the IP address range based on

the device type.

| levice name:    |              |                |              |                  |           |
|-----------------|--------------|----------------|--------------|------------------|-----------|
| tart address:   |              |                |              |                  |           |
| nd address:     |              |                |              |                  |           |
| outer address:  |              |                |              |                  |           |
| ption60         |              |                |              |                  |           |
| add delete      | modify Close |                |              |                  |           |
| IP Range Table: |              |                |              |                  |           |
| select:         | device name: | start address: | end address: | default gateway: | option60: |

Choose None in the DHCP Mode field, and the page shown in the following figure

appears.

| DHCP Mode<br>This page can be used to cont<br>(1)Enable the DHCP Server if<br>hosts on your LAN. The device<br>(2)Enable the DHCP Relay if y<br>the DHCP server ip address.<br>(3)If you choose "None", then t | fig the DHCP mode:None,DHCP Relay or DHCP Server.<br>you are using this device as a DHCP server. This page lists the IP address pools available to<br>a distributes numbers in the pool to hosts on your network as they request Internet access.<br>you are using the other DHCP server to assign IP address to your hosts on the LAN. You can set<br>the modern will do nothing when the hosts request a IP address. |
|----------------------------------------------------------------------------------------------------|----------------------------------------------------------------------------------------------------|
| LAN IP Address:                                                                                                    | 192.168.1.1                                                                                                    |
| Subnet Mask:                                                                                                    | 255.255.255.0                                                                                                    |
| DHCP Mode                                                                                                    | None                                                                                                    |
| Apply Changes                                                                                                    | Undo                                                                                                    |
| Set VendorClass IP                                                                                                    | Range                                                                                                    |

In the DHCP Mode field, choose DHCP Relay. The page shown in the following figure

# appears.

| HCP Mode<br>his page can be used to conf<br>DEnable the DHCP Server if y<br>osts on your LAN. The device<br>DEnable the DHCP Relay if y<br>the DHCP server ip address. | g the DHCP mode:None,DHCP Relay or DHCP Server.<br>ou are using this device as a DHCP server. This page lists the IP address pools available to<br>distributes numbers in the pool to hosts on your network as they request Internet access.<br>ou are using the other DHCP server to assign IP address to your hosts on the LAN. You can set<br>he modem will do nothing when the hosts request a IP address. |
|----------------------------------------------------------------------------------------------------|----------------------------------------------------------------------------------------------------|
| LAN IP Address:                                                                                                    | 192.168.1.1                                                                                                    |
| Subnet Mask:                                                                                                    | 255.255.255.0                                                                                                    |
| DHCP Mode                                                                                                    | DHCP Relay 🔻                                                                                                    |
| Relay Server:                                                                                                    | 192.168.2.242                                                                                                    |
| Apply Changes                                                                                                    | Undo                                                                                                    |
| Set VendorClass IP                                                                                                    | Range                                                                                                    |

The following table describes the parameters and buttons of this page.

| Field  | Description                                                              |
|--------|--------------------------------------------------------------------------|
|        | If set to DHCP Relay, the router acts a surrogate DHCP Server and relays |
|        | the DHCP requests and reponses between the remote server and the         |
| wode   | client.                                                                  |
| Relay  | Enter the DHCP server address provided by your ISP.                      |
| Server |                                                                          |
| Apply  | Click it to save the settings of this page.                              |

| Field   | Description                    |
|---------|--------------------------------|
| Changes |                                |
| Undo    | Click it to refresh this page. |

### 4.1.4.3. DHCP Static

Click **DHCP Static** in the left pane, the page shown in the following figure appears. You

can assign the IP addresses on the LAN to the specific individual PCs based on their MAC

### address.

| P Address:   |               | 0.0.0.0     |                  |     |  |
|--------------|---------------|-------------|------------------|-----|--|
| lac Address: | [             | 00000000000 | (ex. 00E08671050 | )2) |  |
| Add Del      | lete Selected | Undo        |                  |     |  |

The following table describes the parameters and buttons of this page.

| Field       | Description                                                                           |
|-------------|---------------------------------------------------------------------------------------|
| IP Address  | Enter the specified IP address in the IP pool range, which is assigned to             |
|             | the host.                                                                             |
| MAC Address | Enter the MAC address of a host on the LAN.                                           |
| Add         | After entering the IP address and MAC address, click it. A row will be                |
|             | added in the DHCP Static IP Table.                                                    |
| Delete      | Select a row in the <b>DHCP Static IP Table</b> , then click it, this row is deleted. |
| Selected    |                                                                                       |
| Undo        | Click it to refresh this page.                                                        |
| DHCP Static | It shows the assigned IP address based on the MAC address.                            |
| IP Table    |                                                                                       |

# 4.1.5. WLAN

Choose Setup > WLAN. The WLAN page that is displayed contains Basic, Security,

MBSSID, Access Control, Advanced and WPS.

### 4.1.5.1. Basic Settings

Choose WLAN > Basic, and the following page appears. In this page, you can configure

the parameters for wireless LAN clients that may connect to the modem.

| Status Wizard         | Setup Advanced                                                          | Service Firewall Maintenance   |
|-----------------------|-------------------------------------------------------------------------|--------------------------------|
| V WAN                 | Wireless Basic Settings<br>This page is used to configure the parameter | ers for your wireless network. |
| LAN                   | Disable Wireless LAN Interface                                          |                                |
| D WLAN                | Band:                                                                   | 2.4 GHz (B+G+N) 🔻              |
| > Basic               | Mode:                                                                   | AP 🔹                           |
| > MBSSID              | S SID:                                                                  | WLAN_Emvr                      |
| > Access Control List |                                                                         |                                |
| > Advanced            | Channel Width:                                                          | 40MHZ -                        |
| > WPS                 | Control Sideband:                                                       | Upper -                        |
|                       |                                                                         |                                |
|                       | Channel Number:                                                         | Auto  Current Channel: 11      |
|                       | Radio Power (Percent):                                                  | 100% •                         |
|                       | Associated Clients:                                                     | Show Active Clients            |
|                       | Apply Changes                                                           |                                |

The following table describes the parameters of this page.

| Field | Description                                                                                                    |
|-------|----------------------------------------------------------------------------------------------------|
| Band  | Choose the working mode of the modem. You can choose from drop-<br>down list.<br>2.4 GHz (B+G+N)<br>2.4 GHz (B)<br>2.4 GHz (B)<br>2.4 GHz (G)<br>2.4 GHz (B+G)<br>2.4 GHz (N)<br>2.4 GHz (G+N)<br>2.4 GHz (B+G+N) |
| Mode  | Choose the network model of the modem, which is varied according to the software. By default, the network model of the modem is <b>AP</b> .                                                                       |
| SSID  | The service set identification (SSID) is a unique name to identify the modem in the wireless LAN. Wireless stations associating to the modem                                                                      |

|--|

| Field             | Description                                                                                                    |  |  |  |  |
|-------------------|----------------------------------------------------------------------------------------------------|--|--|--|--|
|                   | must have the same SSID. Enter a descriptive name that is used when                                                                            |  |  |  |  |
|                   | the wireless client connecting to the modem.                                                                                                   |  |  |  |  |
| Broadcast         | Enable or disable this function.                                                                                                    |  |  |  |  |
| SSID              |                                                                                                    |  |  |  |  |
| Channel           | You can choose <b>20MHZ</b> , <b>40MHZ</b> or <b>20/40MHZ</b> .                                                                                |  |  |  |  |
| Width             |                                                                                                    |  |  |  |  |
| Control           | You can choose Upper or Lower.                                                                                                    |  |  |  |  |
| Sideband          |                                                                                                    |  |  |  |  |
| Country/Are       | Select the country from the drop-down list.                                                                                                    |  |  |  |  |
| а                 |                                                                                                    |  |  |  |  |
| Channel<br>Number | A channel is the radio frequency used by 802.11b/g/n wireless devices.<br>You should use a different channel from an adjacent AP to reduce the |  |  |  |  |
|                   | interference. Interference and degrading performance occurs when                                                                               |  |  |  |  |
|                   | radio signal from different APs overlap. Choose a channel from the                                                                             |  |  |  |  |
|                   | drop-down list box.                                                                                                    |  |  |  |  |
| De die Deuren     | You can choose the transmission power of the radio signal. The default                                                                         |  |  |  |  |
| Radio Power       | one is <b>100%</b> . It is recommended to choose the default value <b>100%</b> .                                                               |  |  |  |  |
| Show Active       | Click it to view the information of the wireless clients that are                                                                              |  |  |  |  |
| Clients           | connected to the modem.                                                                                                    |  |  |  |  |
| Apply             | Click it to apply the settings temporarily. If you want to save the settings                                                                   |  |  |  |  |
| Changes           | of this page permanently, click <b>Save</b> in the lower left corner.                                                                          |  |  |  |  |

# 4.1.5.2. Security

Choose **WLAN** > **Security**, and the following page appears.

| Status                    | Wizard | temp                             | Advanced              | Service                    | Firewall               | Maintenance                              |
|---------------------------|--------|----------------------------------|-----------------------|----------------------------|------------------------|------------------------------------------|
|                           |        | Wireless Sec<br>This page allows | curity Setup          | ss security. Turn on WEP o | or WPA by using Encryp | tion Keys could prevent any unauthorized |
|                           |        | SSID TYPE:                       | Teless network.       | Root OVAP0                 | © VAP1 © VAP2          | © VAP3                                   |
| <ul> <li>Basic</li> </ul> | _      | Encryption:                      |                       | WPA2(AES) -                |                        |                                          |
| > Security                |        | Use 802.*                        | 1x Authentication     | WEP 64bits                 | WEP 128bits            |                                          |
| > MBSSID                  |        | WPA Authenti                     | cation Mode:          | Enterprise (RADIU)         | IS) 💿 Personal (Pre    | -Shared Key)                             |
| > Access Contro           | l List | Pre-Shared K                     | ey Format:            | Passphrase                 | •                      |                                          |
| > Advanced                |        | Pre-Shared K                     | ey:                   | ****                       | 1                      |                                          |
| > WPS                     |        | Authentication                   | n RADIUS Server:      | Port 1812 IP add           | dress                  | Password                                 |
|                           |        | Note: When er                    | ncryption WEP is sele | ected, you must set WEP ke | ey value.              |                                          |
|                           |        | Apply Cha                        | nges                  |                            |                        |                                          |

The following table describes the parameters of this page.

| Field               | Description                                                                     |
|---------------------|---------------------------------------------------------------------------------|
| SSID Type           | Service Set Identifier, is a name of a local area network                       |
|                     | Configure the wireless encryption mode. You can choose None, WEP,               |
|                     | WPA (TKIP), WPA (AES), WPA2 (AES), WPA2 (TKIP) or WPA2 Mixed.                   |
|                     | <ul> <li>Wired equivalent privacy0 (WEP) encrypts data frames before</li> </ul> |
|                     | transmitting over the wireless network.                                         |
|                     | • Wi-Fi protected access (WPA) is a subset of the IEEE802.11i security          |
| Encryption          | specification draft.                                                            |
|                     | • WPA2 Mixed is the collection of WPA and WPA2 encryption modes.                |
|                     | The wireless client establishes the connection between the modem                |
|                     | through WPA or WPA2.                                                            |
|                     | Key differences between WPA and WEP are user authentication and                 |
|                     | improved data encryption.                                                       |
| Sot WED Koy         | It is available when you set the encryption mode to WEP. Click it, the          |
| Set WLF Key         | Wireless WEP Key Setup page appears.                                            |
|                     | • Select Personal (Pre-Shared Key), enter the pre-shared key in the             |
| WPA<br>Authenticati | Pre-Shared Key field.                                                           |
|                     | • Select Enterprise (RADIUS), enter the port, IP address, and password          |
|                     | of the Radius server. You need to enter the username and password               |
|                     | provided by the Radius server when the wireless client connects the             |
| on Mode             | modem.                                                                          |
|                     | If the encryption is set to <b>WEP</b> , the modem uses 802.1 X authentication, |
|                     | which is Radius authentication.                                                 |

Click **Set WEP Key**, and the following page appears.

| SSID TYPE:                    |                                                    |
|-------------------------------|----------------------------------------------------|
| Encryption:                   | WEP                                                |
| Key Length:                   | 64-bit 💌                                           |
| Key Format:                   | Hex (10 characters) 🔻                              |
| Default Tx Key:               | Key 1 💌                                            |
| Encryption Key 1:             | ******                                             |
| Encryption Key 2:             | ****                                               |
| Encryption Key 3:             | ******                                             |
| Encryption Key 4:             | ****                                               |
| Use 802.1x Authentication     | WEP 64bits  WEP 128bits                            |
| WPA Authentication Mode:      | Enterprise (RADIUS)      Personal (Pre-Shared Key) |
| Pre-Shared Key Format:        | Passphrase v                                       |
| Pre-Shared Key:               | *****                                              |
| Authentication RADIUS Server: | Port 1812 IP address 0.0.0.0 Password              |

The following describes the parameters of this page.

| Field      | Description                                                                                |  |  |  |
|------------|--------------------------------------------------------------------------------------------|--|--|--|
| Key Length | Choose the WEP key length. You can Choose 64-bit or 128-bit.                               |  |  |  |
| Key Format | <ul> <li>If you choose 64-bit, you can choose ASCII (5 characters) or Hex (10</li> </ul>   |  |  |  |
|            | characters).                                                                               |  |  |  |
|            | <ul> <li>If you choose 128-bit, you can choose ASCII (13 characters) or Hex (26</li> </ul> |  |  |  |
|            | characters).                                                                               |  |  |  |
| Default Tx | Choose the index of WEP Key. You can choose Key 1, Key 2, Key 3 or Key                     |  |  |  |
| Кеу        | 4.                                                                                         |  |  |  |
|            | The Encryption keys are used to encrypt the data. Both the modem and                       |  |  |  |
|            | wireless stations must use the same encryption key for data transmission.                  |  |  |  |
| Encryption | <ul> <li>If you choose 64-bit and ASCII (5 characters), enter any 5 ASCII</li> </ul>       |  |  |  |
| Key 1 to 4 | characters.                                                                                |  |  |  |
|            | <ul> <li>If you choose 64-bit and Hex (10 characters), enter any 10</li> </ul>             |  |  |  |
|            | hexadecimal characters.                                                                    |  |  |  |

| Field   | Description                                                                             |
|---------|-----------------------------------------------------------------------------------------|
|         | <ul> <li>If you choose 128-bit and ASCII (13 characters), enter any 13 ASCII</li> </ul> |
|         | characters.                                                                             |
|         | <ul> <li>If you choose 128-bit and Hex (26 characters), enter any 26</li> </ul>         |
|         | hexadecimal characters.                                                                 |
| Apply   | Click it to apply the settings temporarily. If you want to save the settings            |
| Changes | of this page permanently, click <b>Save</b> in the lower left corner.                   |

### 4.1.5.3. Multi-BSSID

Choose WLAN > MBSSID, and the following page appears. In this page, you can configure

the multi-BSSID of the wireless clients.

| Status Wizard       | electrice Advanced                                                         | Service Firewall Maintenance                                                       |
|---------------------|----------------------------------------------------------------------------|------------------------------------------------------------------------------------|
|                     | Wireless Multiple BSSID Setu<br>This page allows you to set virutal access | up<br>ss points(VAP), Here you can enable/disable virtual AP, and set its SSID and |
| WAN                 | authentication type. click "Apply Change                                   | s" to take it effect.                                                              |
| LAN                 | Enable VAP0                                                                |                                                                                    |
| WLAN                | S SID:                                                                     | RTL867x-ADSL_0                                                                     |
| Security            |                                                                            |                                                                                    |
| MBSSID              |                                                                            | Crashe Disable                                                                     |
| Access Control List |                                                                            | Enable Uisable                                                                     |
| Advanced            |                                                                            | Open System O Shared Key @ Auto                                                    |
| NPS                 | Enable VAP1                                                                |                                                                                    |
|                     | S SID:                                                                     | RTL867x-ADSL_1                                                                     |
|                     | broadcast SSID:                                                            | e Enable                                                                           |
|                     | Relay Blocking:                                                            | Enable      Isable     Isable                                                      |
|                     | Authentication Type:                                                       | Open System Shared Key Auto                                                        |
|                     | Enable VAP2                                                                |                                                                                    |
|                     | S SID:                                                                     | RTL867x-ADSL_2                                                                     |
|                     | broadcast SSID:                                                            | Enable Disable                                                                     |
|                     | Relay Blocking:                                                            | Enable                                                                             |
|                     | Authentication Type:                                                       | Open System Shared Key Auto                                                        |
|                     | Enable VAP3                                                                |                                                                                    |
|                     | S SID:                                                                     | RTL867x-ADSL_3                                                                     |
|                     | broadcast SSID:                                                            | enable                                                                             |
|                     | Relay Blocking:                                                            | Enable      Isable     Isable                                                      |
|                     | Authentication Type:                                                       | Open System Shared Key Auto                                                        |
|                     |                                                                            |                                                                                    |

It supports 4 virtual access points (VAPs). It is a unique name to identify the modem in the

wireless LAN. Wireless stations associating to the modem must have the same name.

Enter a descriptive name that is used when the wireless client connecting to the modem.

### 4.1.5.4. Access Control

Choose **WLAN** > **Access Control List**, and the following page appears. In this page, you can configure the access control of the wireless clients.

| Status             | Wizard | Setup                                                                        | Advanced                                                         | Service                                            | Firewall                                              | Maintenance                                                                   |
|--------------------|--------|------------------------------------------------------------------------------|------------------------------------------------------------------|----------------------------------------------------|-------------------------------------------------------|-------------------------------------------------------------------------------|
| V WAN              |        | Wireless Acco<br>If you choose 'Allor<br>connect to your Ac<br>Access Point. | ess Control<br>wed Listed', only those<br>cess Point. When 'Deny | clients whose wireless<br>Listed' is selected, the | MAC addresses are in th<br>se wireless clients on the | e access control list will be able to<br>list will not be able to connect the |
| VLAN               |        | Wireless Acce                                                                | ess Control Mode:                                                | able 🔻                                             | Apply Changes                                         |                                                                               |
| > Basic            |        | MAC Address:                                                                 |                                                                  | ex. 00E086710502)                                  | Add Reset                                             |                                                                               |
| > MBSSID           |        | Ourrent Action                                                               | ccess Control List:                                              |                                                    |                                                       |                                                                               |
| Access Control Lis | st     |                                                                              | MAG                                                              | C Address                                          |                                                       | Select                                                                        |
| Advanced           |        |                                                                              |                                                                  |                                                    |                                                       |                                                                               |
| > WPS              |        | Delete Sel                                                                   | ected Dele                                                       | te All                                             |                                                       |                                                                               |

Choose **Allow Listed** as the access control mode to enable white list function. Only the devices whose MAC addresses are listed in the **Current Access Control List** can access the modem

modem.

Choose **Deny Listed** as the access control mode to to enable black list function. The devices whose MAC addresses are listed in the **Current Access Control List** are denied to

access the modem.

### 4.1.5.5. Advanced

Choose **Wireless** > **Advanced**, and the following page appears. In this page, you can configure the wireless advanced parameters. It is recommended to use the default parameters.

ONOTE:

The parameters in the Advanced are modified by the professional personnel, it is

recommended to keep the default values.

| Authentication Type:           | 💿 Open System 💿 Shared Key 💿 Auto |
|--------------------------------|-----------------------------------|
| Fragment Threshold:            | 2346 (256-2346)                   |
| RTS Threshold:                 | 2347 (0-2347)                     |
| Beacon Interval:               | 100 (20-1024 ms)                  |
| DTIM Interval:                 | 1 (1-255)                         |
| Data Rate:                     | Auto 👻                            |
| Preamble Type:                 | Iong Preamble Short Preamble      |
| Broadcast SSID:                | Inabled Disabled                  |
| Relay Blocking:                | Enabled   Disabled                |
| Ethernet to Wireless Blocking: | Enabled      Disabled             |
| Wifi Multicast to Unicast:     | Enabled Disabled                  |
| Aggregation:                   | Inabled Insabled                  |
| Short GI:                      | Enabled O Disabled                |

The following table describes the parameters of this page.

| Field                                                                                | Description                                                                             |  |  |  |
|--------------------------------------------------------------------------------------|-----------------------------------------------------------------------------------------|--|--|--|
|                                                                                      | Select the modem operating in the open system or encryption                             |  |  |  |
|                                                                                      | authentication. You can choose <b>Open System, Shared Key</b> or <b>Auto</b> .          |  |  |  |
| Authenticat                                                                          | <ul> <li>In the open system, the wireless client can directly connect to the</li> </ul> |  |  |  |
| ion                                                                                  | device                                                                                  |  |  |  |
| <ul> <li>In the encryption authentication, the wireless client connection</li> </ul> |                                                                                         |  |  |  |
|                                                                                      | modem through the shared key.                                                           |  |  |  |
|                                                                                      | Choose the transmission rate of the wireless data.                                      |  |  |  |
| Data Rate                                                                            | You can choose Auto, 1 M, 2 M, 5.5 M, 11 M, 6 M, 9 M, 12 M, 18 M, 24                    |  |  |  |
|                                                                                      | M, 36 M, 48 M, 54M, MSC0 ~ MSC7.                                                        |  |  |  |
| Droamblo                                                                             | • Long Preamble: It means this card always use long preamble.                           |  |  |  |
| Tuno                                                                                 | <ul> <li>Short Preamble: It means this card can support short preamble</li> </ul>       |  |  |  |
| туре                                                                                 | capability.                                                                             |  |  |  |

| Field        | Description                                                                                         |
|--------------|----------------------------------------------------------------------------------------------------|
|              | Select whether the modem broadcasts SSID or not. You can select Enable                              |
| Broadcast    | or <b>Disable</b> .                                                                                 |
| SSID         | <ul> <li>Select Enable, the wireless client searches the modem through</li> </ul>                   |
| 5510         | broadcasting SSID.                                                                                  |
|              | <ul> <li>Select <b>Disable</b> to hide SSID, the wireless clients can not find the SSID.</li> </ul> |
| Relay        | Wireless isolation. Select Enable, the wireless clients that are connected                          |
| Blocking     | to the modem can not intercommunication.                                                            |
| Ethernet to  | Whether the wireless network can communicate with the Ethernet                                      |
| Wireless     | network or not.                                                                                     |
| Blocking     |                                                                                                    |
| Wifi         | Enable it to using unicast to transmit multicast packet                                             |
| Multicast to |                                                                                                    |
| Unicast      |                                                                                                    |
| Aggregation  | It is applied when the destination end of all MPDU are for one STA.                                 |
| Short Cl     | It is not recommended to enable GI in obvious environment of Multi-                                 |
| Short Gr     | path effect.                                                                                        |
| Apply        | Click it to apply the settings temporarily. If you want to save the settings                        |
| Changes      | of this page permanently, click <b>Save</b> in the lower left corner.                               |

# 4.1.5.6. WPS

Choose **WLAN** > **WPS** and the following page appears.

| VPS Status:                                 | Configured Our UnConfigured |          |
|---------------------------------------------|-----------------------------|----------|
| Self-PIN Number:                            | 09811041 Regenerate F       | NIN      |
|                                             |                             |          |
| Push Button Configuration:                  | S                           | tart PBC |
| Push Button Configuration:<br>Apply Changes | Reset                       | tart PBC |
| Push Button Configuration:<br>Apply Changes | teset                       | tart PBC |

There are two ways for the wireless client to establish the connection with the modem through WPS. The modem generates PIN, see the above figure. Click **Regenerate PIN** to generate a new PIN, and then click **Start PBC**, In the wireless client tool, enter the PIN which is generated by the modem, start connection. The client will automatically establish the connection with the modem through the encryption mode, and you need not to enter the key. The other way is the wireless client generates PIN. In the above figure, enter PIN of the wireless client in the **Client PIN Number** field, then click **Start PIN** to establish the connection.

🛄 Note:

The wireless client establishes the connection with the modem through WPS negotiation. The wireless client must support WPS

# 4.2. Advanced

In the navigation bar, click Advanced. The tab Advanced contains Route, NAT, QoS,

CWMP, Port Mapping and Others.

### 4.2.1. Route

Choose **Advanced** > **Route**, the page shown in the following figure appears. The page that is displayed contains **Static Route**, **RIP.** 

### 4.2.1.1. Static Route

Click Static Route in the left pane, the page shown in the following figure appears. This

page is used to configure the routing information. You can add or delete IP routes.

| Status Wizard | Setup Advanced                                                  | Service                        | Firewall              | Maintenand | e          |
|---------------|-----------------------------------------------------------------|--------------------------------|-----------------------|------------|------------|
| > Route       | Routing Configuration<br>This page is used to configure the rou | ting information. Here you cai | n add/delete IP route | es.        |            |
| Static Route  | Enable:                                                         |                                |                       |            |            |
| > RIP         | Destination:                                                    |                                |                       |            |            |
| NAT           | Subnet Mask:                                                    |                                |                       |            |            |
| ♥ QoS         | Next Hop:                                                       |                                |                       |            |            |
| Port Mapping  | Metric:                                                         | 1                              |                       |            |            |
| ▼ Others      | Interface:                                                      | pppoel 🗸                       |                       |            |            |
|               | Add Route Update                                                | Delete Selected                | Show Ro               | outes      |            |
|               | Static Route Table:                                             |                                |                       |            |            |
|               | Select State D                                                  | estination Su                  | bnet Mask             | NextHop    | Metric Itf |

The following table describes the parameters and buttons of this page.

| Field    | Description                                                                     |
|----------|---------------------------------------------------------------------------------|
| Enable   | Select it to use static IP routes.                                              |
| Destinat | Enter the IP address of the destination device.                                 |
| ion      |                                                                                 |
| Subnet   | Enter the subnet mask of the destination device.                                |
| Mask     |                                                                                 |
| Next     | Enter the IP address of the next hop in the IP route to the destination device. |
| Нор      |                                                                                 |
| Metric   | The metric cost for the destination.                                            |
| Interfac | The interface for the specified route.                                          |
| е        |                                                                                 |
| Add      | Click it to add the new static route to the Static Route Table.                 |
| Route    |                                                                                 |
| Update   | Select a row in the Static Route Table and modify the parameters. Then click    |
|          | it to save the settings temporarily.                                            |
| Delete   | Select a row in the Static Route Table and click it to delete the row.          |
| Selecte  |                                                                                 |
| d        |                                                                                 |
| Show     | Click it, the IP Route Table appears. You can view a list of destination routes |
| Routes   | commonly accessed by your network.                                              |
| Static   | A list of the previously configured static IP routes.                           |

| Field | Description |
|-------|-------------|
| Route |             |
| Table |             |

Click Show Routes, the page shown in the following figure appears. The table shows a list

of destination routes commonly accessed by your network.

| IP Route Table This table shows a list of destination routes commonly accessed by your network. |                 |         |           |  |
|-------------------------------------------------------------------------------------------------|-----------------|---------|-----------|--|
| Destination                                                                                     | Subnet Mask     | NextHop | Interface |  |
| 192.168.1.1                                                                                     | 255.255.255.255 | •       | e1        |  |

### 4.2.1.2. RIP

Click **RIP** in the left pane, the page shown in the following figure appears. If you are using

this device as a RIP-enabled router to communicate with others using Routing

Information Protocol (RIP), enable RIP. This page is used to select the interfaces on your

devices that use RIP, and the version of the protocol used.

| Status                                        | Wizard | Setup                                              | Advanced                                    | Service             | Firewall               | Maintenance                   |           |
|-----------------------------------------------|--------|----------------------------------------------------|---------------------------------------------|---------------------|------------------------|-------------------------------|-----------|
| Route                                         |        | RIP Configura<br>Enable the RIP if ye<br>Protocol. | <b>ation</b><br>ou are using this device as | a RIP-enabled route | er to communicate with | n others using the Routing In | formation |
| <ul> <li>Static Route</li> <li>RIP</li> </ul> |        | RIP:                                               | ۲                                           | Off 🔘 On            |                        | Apply                         |           |
| M NAT                                         |        | interface:                                         | LA                                          | N 💌                 |                        |                               |           |
| QoS                                           |        | Recv Version:                                      | RI                                          | P1 🗸                |                        |                               |           |
| CWMP                                          | g      | Send Version:                                      | RI                                          | P1 🗸                |                        |                               |           |
| ☑ Others                                      |        | Add                                                | Delete                                      |                     |                        |                               |           |
|                                               |        | ③ Rip Config                                       | List:                                       |                     |                        |                               |           |
|                                               |        | Select                                             | interface                                   | Recv                | Version                | Send Version                  |           |

The following table describes the parameters and buttons of this page.

| Field     | Description                                                                |
|-----------|----------------------------------------------------------------------------|
| RIP       | Select <b>On</b> , the router communicates with other RIP-enabled devices. |
| Apply     | Click it to save the settings of this page.                                |
| Interface | Choose the router interface that uses RIP.                                 |
| Recv      | Choose the interface version that receives RIP messages. You can choose    |
| Version   | RIP1, RIP2, or Both.                                                       |

| Field   | Description                                                                         |  |  |  |  |  |  |  |
|---------|-------------------------------------------------------------------------------------|--|--|--|--|--|--|--|
|         | <ul> <li>Choose RIP1 indicates the router receives RIP v1 messages.</li> </ul>      |  |  |  |  |  |  |  |
|         | <ul> <li>Choose RIP2 indicates the router receives RIP v2 messages.</li> </ul>      |  |  |  |  |  |  |  |
|         | • Choose <b>Both</b> indicates the router receives RIP v1 and RIP v2 messages.      |  |  |  |  |  |  |  |
| Send    | The working mode for sending RIP messages. You can choose RIP1 or                   |  |  |  |  |  |  |  |
| Version | RIP2.                                                                               |  |  |  |  |  |  |  |
|         | <ul> <li>Choose RIP1 indicates the router broadcasts RIP1 messages only.</li> </ul> |  |  |  |  |  |  |  |
|         | <ul> <li>Choose RIP2 indicates the router multicasts RIP2 messages only.</li> </ul> |  |  |  |  |  |  |  |
| Add     | Click it to add the RIP interface to the <b>Rip Configuration List</b> .            |  |  |  |  |  |  |  |
| Delete  | Select a row in the <b>Rip Configuration List</b> and click it to delete the row.   |  |  |  |  |  |  |  |

# 4.2.2. NAT

# 4.2.2.1. DMZ

Demilitarized Zone (DMZ) is used to provide Internet services without sacrificing

unauthorized access to its local private network. Typically, the DMZ host contains devices

accessible to Internet traffic, such as web (HTTP) servers, FTP servers, SMTP (e-mail)

servers and DNS servers.

Click **NAT>DMZ** in the left pane, the page shown in the following figure appears.

The following describes how to configure manual DMZ.

Step 1Select WAN Interface.

**Step 1**Enter an IP address of the DMZ host.

Step 2Click Apply Changes to save the settings of this page temporarily.

| Status Wizard                                                                       | Setup Advance                                                                                               | d Service Firev                                                                                 | vall Maintenance                                                                                    |
|-------------------------------------------------------------------------------------|----------------------------------------------------------------------------------------------------|-------------------------------------------------------------------------------------------------|----------------------------------------------------------------------------------------------------|
| ▼ Route                                                                             | DMZ<br>A Demilitarized Zone is used to pr<br>Typically, the DMZ host contains d<br>servers and DNS servers. | ovide Internet services without sacrificing u<br>evices accessible to Internet traffic, such as | nauthorized access to its local private network.<br>Web (HTTP ) servers, FTP servers, SMTP (e-mail) |
| > DMZ                                                                               | WAN Interface:                                                                                              | pppoe1                                                                                          | <b>v</b>                                                                                            |
| Virtual Server                                                                      | DMZ Host IP Address:                                                                                        | I                                                                                               |                                                                                                    |
| > ALG                                                                               |                                                                                                    |                                                                                                 |                                                                                                    |
| NAT Exclude IP                                                                      | Apply Changes                                                                                               | Reset                                                                                           |                                                                                                    |
| Port Trigger                                                                        | Ourrent DMZ Table:                                                                                          |                                                                                                 |                                                                                                    |
| > FTP ALG Port                                                                      | Select                                                                                                    | WAN Interface                                                                                   | DMZ Ip                                                                                              |
| > Nat IP Mapping                                                                    | ۲                                                                                                    | pppoe1                                                                                          | 192.168.1.20                                                                                        |
| <ul> <li>✓ QoS</li> <li>✓ CWMP</li> <li>✓ Port Mapping</li> <li>✓ Others</li> </ul> | Delete Selected                                                                                             |                                                                                                 |                                                                                                    |

## 4.2.2.2. Virtual Server

Click **Virtual Server** in the left pane, the page shown in the following figure appears.

| Status Wizard         | Setup Advanced                            | Service Firewall Maintenance                                   |
|-----------------------|-------------------------------------------|----------------------------------------------------------------|
|                       | Virtual Server                            | serve as alloce and accord the case of through the Catavan     |
| Route                 | This page allows you to coming virtual se | erver, so others can access the server infolgin the Gateway.   |
| NAT                   | Service Type:                             |                                                                |
| > DMZ                 | Osual Service Name:                       | AUTH 💌                                                         |
| Virtual Server        | O User-defined Service Name:              |                                                                |
| > ALG                 | Drotocoli                                 |                                                                |
| > NAT Exclude IP      | Protocol:                                 |                                                                |
| Port Trigger          | WAN Setting:                              | Interface 💌                                                    |
| > FTP ALG Port        | WAN Interface:                            | pppoel 💌                                                       |
| > Nat IP Mapping      | WAN Port:                                 | 113 (ex. 5001:5010)                                            |
| V QoS                 | LAN Open Port:                            | 113                                                            |
| CWMP     Port Mapping | LAN Ip Address:                           |                                                                |
| V Others              | Apply Changes                             |                                                                |
|                       | 💿 Current Virtual Server Forwa            | arding Table:                                                  |
|                       | ServerName Protocol Loc                   | cal IP Address Local Port WAN IP Address WAN Port State Action |

The following table describes the parameters of this page.

| Field   | Description                                                            |
|---------|------------------------------------------------------------------------|
| Service | You can select the common service type, for example, AUTH, DNS, FTP or |
| Туре    | POP3. You can also define a service name.                              |

| Field     | Description                                                                           |  |  |  |  |  |
|-----------|---------------------------------------------------------------------------------------|--|--|--|--|--|
|           | <ul> <li>If you select Usual Service Name, the corresponding parameter has</li> </ul> |  |  |  |  |  |
|           | the default settings.                                                                 |  |  |  |  |  |
|           | <ul> <li>If you select User-defined Service Name, you need to enter the</li> </ul>    |  |  |  |  |  |
|           | corresponding parameters.                                                             |  |  |  |  |  |
| Protocol  | Choose the transport layer protocol that the service type uses. You can               |  |  |  |  |  |
| PIOLOCOI  | choose <b>TCP</b> or <b>UDP</b> .                                                     |  |  |  |  |  |
| WAN       | You can choose Interface or IP Address.                                               |  |  |  |  |  |
| Setting   |                                                                                       |  |  |  |  |  |
| WAN       | Choose the WAN interface that will apply virtual server.                              |  |  |  |  |  |
| Interface |                                                                                       |  |  |  |  |  |
| WAN Port  | Choose the access port on the WAN.                                                    |  |  |  |  |  |
| LAN Open  | Enter the port number of the specified service type.                                  |  |  |  |  |  |
| Port      |                                                                                       |  |  |  |  |  |
| LAN IP    | Enter the IP address of the virtual server. It is in the same network                 |  |  |  |  |  |
| Address   | segment with LAN IP address of the router.                                            |  |  |  |  |  |

### 4.2.2.3. ALG

Click ALG in the left pane, the page shown in the following figure appears. Choose the

NAT ALG and Pass-Through options, and then click **Apply Changes**.

| Status Wizard    | Setup Advanced                                               | Service                 | Firewall | Maintenance |
|------------------|--------------------------------------------------------------|-------------------------|----------|-------------|
| ▼ Route          | NAT ALG and Pass-Throug<br>Setup NAT ALG and Pass-Through co | <b>h</b><br>nfiguration |          |             |
| ▶ NAT            | IPSec Pass-Through:                                          | Enable                  |          |             |
| > DMZ            | L2TP Pass-Through:                                           | Enable                  |          |             |
| > Virtual Server | PPTP Pass-Through:                                           | ✓ Enable                |          |             |
| > ALG            | FTP:                                                         | Enable                  |          |             |
| > NAT Exclude IP | H.323:                                                       | Enable                  |          |             |
| > Port Trigger   | SIP:                                                         | Enable                  |          |             |
| > FTP ALG Port   | RTSP:                                                        | Inable                  |          |             |
| Nat IP Mapping   | ICQ:                                                         | ✓ Enable                |          |             |
| V QoS            | MSN:                                                         | Enable                  |          |             |
| CWMP             | Apply Changes Re                                             | sof                     |          |             |
| Port Mapping     | Apply changes                                                |                         |          |             |
| V Others         |                                                              |                         |          |             |

### 4.2.2.4. NAT Exclude IP

Click **NAT Exclude IP** in the left pane, the page shown in the following figure appears.

In the page, you can configure some source IP addresses which use the purge route mode

when accessing internet through the specified interface.

| Status         | Wizard | Setup                                                  | Advanced                       | Service            | Firev               | vall Main             | tenance             |
|----------------|--------|--------------------------------------------------------|--------------------------------|--------------------|---------------------|-----------------------|---------------------|
| Noute          |        | NAT EXCLUE<br>This page is used<br>specified interface | DE IP<br>to config some source | e ip address which | i use the purge rou | te mode when access i | nternet through the |
| > NAT<br>> DMZ |        | interface:                                             |                                | рррое1 🗸           |                     |                       |                     |
| Virtual Server |        | IP Range:                                              |                                |                    |                     |                       |                     |
| > ALG          |        | Apply Chan                                             | ges Rese                       | ət                 |                     |                       |                     |
| NAT Exclude IP |        | Current N/                                             | T Evoludo ID Toble             |                    |                     |                       |                     |
| Port Trigger   |        | Current NA                                             | T EXClude IP Table             | s.                 |                     |                       |                     |
| FTP ALG Port   |        |                                                        | WAN Interface                  |                    | Low IP              | High IP               | Action              |
| Nat IP Mapping |        |                                                        |                                |                    |                     |                       |                     |
|                |        |                                                        |                                |                    |                     |                       |                     |
| QoS            |        |                                                        |                                |                    |                     |                       |                     |
| 🗹 СММР         |        |                                                        |                                |                    |                     |                       |                     |
| Port Mappir    | ng     |                                                        |                                |                    |                     |                       |                     |
| V Others       |        |                                                        |                                |                    |                     |                       |                     |

# 4.2.2.5. Port Trigger

Click **Port Trigger** in the left pane, the page shown in the following figure appears.

| AT           | Net Dart Trimer   |                   | 0                |              |           |                    |          |          |
|--------------|-------------------|-------------------|------------------|--------------|-----------|--------------------|----------|----------|
| Z            | - Nat Port Ingger | :                 | O Enable (       | Disable      |           |                    |          |          |
| tual Server  | Apply Chang       | jes               |                  |              |           |                    |          |          |
| i            | Application Type  | 9:                |                  |              |           |                    |          |          |
| Exclude IP   |                   | iantian Nama      |                  |              | Select On |                    |          |          |
| t Trigger    | Usual Appl        | ication Name:     |                  |              | ociect on | · .                |          |          |
| PALG Port    | O User-defin      | ed Application Na | ime:             |              |           |                    |          |          |
| t IP Mapping |                   |                   |                  |              |           |                    |          |          |
|              | Start Match Port  | End Match Port    | Trigger Protocol | Start Relate | Port End  | Relate Port Open I | Protocol | Nat Typ  |
| oS           |                   |                   | UDP 💌            |              |           | UDP                | *        | outgoing |
| WMP          |                   |                   | UDP 💌            |              |           | UDP                | ~        | outgoing |
| ort Mapping  |                   |                   |                  |              |           | LIDP               | ~        | outgoing |
| thers        |                   |                   |                  |              |           |                    |          | outgoing |
|              |                   |                   | UDP 💌            |              |           | UDP                | *        | outgoing |
|              |                   |                   | UDP 💌            |              |           | UDP                | *        | outgoing |
|              |                   |                   | UDP 💌            |              |           | UDP                | *        | outgoing |
|              |                   |                   | UDP 💌            |              |           | UDP                | *        | outgoing |
|              |                   |                   |                  |              |           |                    |          |          |

Click the Usual Application Name drop-down menu to choose the application you want

to setup for port triggering. When you have chosen an application the default Trigger

settings will populate the table below.

If the application you want to setup isn't listed, click the User-defined Application Name

radio button and type in a name for the trigger in the Custom application field. Configure

the Start Match Port, End Match Port, Trigger Protocol, Start Relate Port, End Relate

Port, Open Protocol and Nat type settings for the port trigger you want to configure.

When you have finished click the **Apply changes** button.

#### 4.2.2.6. FTP ALG PORT

Click **FTP ALG PORT** in the left pane, the page shown in the following figure appears.

This page is used to configure FTP Server ALG and FTP Client ALG ports.

| Status Wizard    | Setup Ad                                        | vanced Service                             | Firewall       | Maintenance |  |
|------------------|-------------------------------------------------|--------------------------------------------|----------------|-------------|--|
| V Route          | FTP ALG Configura<br>This page is used to confi | ation<br>gure FTP Server ALG and FTP Clier | nt ALG ports . |             |  |
| NAT DMZ          | FTP ALG port:                                   |                                            |                |             |  |
| Virtual Server   | Add Dest Ports                                  | Delete Selected Des                        | tPort          |             |  |
| > ALG            | S FTP ALG ports Ta                              | able:                                      |                |             |  |
| > NAT Exclude IP | Select                                          |                                            | Ports          |             |  |
| Port Trigger     | 0                                               |                                            | 21             |             |  |
| FTP ALG Port     |                                                 |                                            |                |             |  |
| > Nat IP Mapping |                                                 |                                            |                |             |  |
|                  |                                                 |                                            |                |             |  |
| V QoS            |                                                 |                                            |                |             |  |
| CWMP             |                                                 |                                            |                |             |  |
| Port Mapping     |                                                 |                                            |                |             |  |
| ✓ Others         |                                                 |                                            |                |             |  |

### 4.2.2.7. Nat IP Mapping

Click **Nat IP Mapping** in the left pane, the page shown in the following figure appears.

Entries in this table allow you to config one IP pool for specified source ip address from lan, so one packet which's source ip is in range of the specified address will select one IP address from pool for NAT.

| Status Wizard           | Setup Advanced Service Firewall Maintenance                                                                                                    |
|-------------------------|----------------------------------------------------------------------------------------------------|
|                         | NAT IP MAPPING                                                                                                    |
| ▼ Route                 | Entries in this table allow you to config one IP pool for specified source ip address from lan, so one packet which's source ip is<br>range of the specified address will select one IP address from pool for NAT. |
| > NAT<br>> DMZ          | Type: One-to-One                                                                                                    |
| Virtual Server          | Local Start IP:                                                                                                    |
| > ALG                   | Local End IP:                                                                                                    |
| NAT Exclude IP          | Giobal Start IP:                                                                                                    |
| Port Trigger            |                                                                                                    |
| Nat IP Mapping          |                                                                                                    |
|                         | Apply Changes Reset                                                                                                    |
| V QoS                   | Ourrent NAT IP MAPPING Table:                                                                                                    |
| CWMP                    | Local Start IP Local End IP Global Start IP Global End IP Action                                                                                                    |
| Port Mapping     Others | Delete Selected Delete All                                                                                                    |

# 4.2.3. QoS

Choose **Advanced** > **QoS**, the page shown in the following figure appears. Entries in the **QoS Rule List** are used to assign the precedence for each incoming packet based on physical LAN port, TCP/UDP port number, source IP address, destination IP address and other information.

| Status Wizard | Setup 🗛                                                                                                    | dvanced Service                                                                   | Firewall             | Maintenance            |
|---------------|----------------------------------------------------------------------------------------------------|-----------------------------------------------------------------------------------|----------------------|------------------------|
| V Route       | IP QoS<br>Entries in this table are u<br>Config Procedure:<br>1: set traffic rule.<br>2: assign the precedence | sed to assign the precedence for each in<br>e or add marker for different stream. | ncoming packet based | I on specified policy. |
| > QoS         | IP QoS:                                                                                                    | 🔿 disable 💿 enab                                                                  | le                   |                        |
| CWMP          | Apply                                                                                                    |                                                                                   |                      |                        |
| Port Mapping  | QoS Policy:                                                                                                    | stream based 💌                                                                    |                      |                        |
| V Others      | Schedule Mode:                                                                                                 | strict prior                                                                      |                      |                        |

Step 1 Enable IP QoS and click Apply to enable IP QoS function.

Step 2Click add rule to add a new IP QoS rule.

The page shown in the following figure appears.

| IP QoS:                   | O disable 💿 enable             |                 |                |
|---------------------------|--------------------------------|-----------------|----------------|
| Apply                     |                                |                 |                |
| QoS Policy:               | stream based 💌                 |                 |                |
| Schedule Mode:            | strict prior                   |                 |                |
| QoS Rule List:            |                                |                 |                |
| stream r                  | ule                            | behavio         | r              |
| src IP src Port dest IP   | dest Port proto phy port prior | IP Precd IP ToS | 802.1p wan ltf |
| Add rule Delete           | Delete all                     |                 |                |
| Add QoS Rule              |                                |                 |                |
| Src IP:                   |                                |                 |                |
| Src Mask:                 |                                |                 |                |
| Dest IP:                  |                                |                 |                |
| Dest Mask:                |                                |                 |                |
| Src Port:                 |                                |                 |                |
| Dest Port:                |                                |                 |                |
| Protocol:                 |                                |                 |                |
| Phy Port:                 | <b></b>                        |                 |                |
| set priority:             | p3(Lowest) 💟                   |                 |                |
| insert or modify QoS mark |                                |                 |                |

The following table describes the parameters and buttons of this page.

| Field      | Description                                                                      |
|------------|----------------------------------------------------------------------------------|
| IP QoS     | Select to enable or disable IP QoS function. You need to enable IP QoS if        |
|            | you want to configure the parameters of this page.                               |
| QoS        | You can choose stream based, 802.1p based or DSCP based.                         |
| Policy     |                                                                                  |
| Schedule   | You can choose <b>strict prior</b> or <b>WFQ (4:3:2:1)</b> .                     |
| Mode       |                                                                                  |
| Source IP  | The IP address of the source data packet.                                        |
| Source     | The subnet mask of the source IP address.                                        |
| Mask       |                                                                                  |
| Destinati  | The IP address of the destination data packet.                                   |
| on IP      |                                                                                  |
| Destinati  | The subnet mask of the destination IP address.                                   |
| on Mask    |                                                                                  |
| Source     | The port of the source data packet.                                              |
| Port       |                                                                                  |
| Destinati  | The port of the destination data packet.                                         |
| on Port    |                                                                                  |
| Protocol   | The protocol responds to the IP QoS rules. You can choose TCP, UDP, ICMP         |
|            | or <b>TCP/UDP</b> .                                                              |
| Physical   | The LAN interface responds to the IP QoS rules.                                  |
| Port       |                                                                                  |
| Set        | The priority of the IP QoS rules. PO is the highest priority and P3 is the       |
| priority   | lowest.                                                                          |
| 802.1p     | You can choose from 0 to 7.                                                      |
| delete     | Select a row in the <b>QoS Rule list</b> and click it to delete the row.         |
| delete all | Select all the rows in the <b>QoS Rule list</b> and click it to delete the rows. |

# 4.2.4. **CWMP**

Choose **Advanced** > **CWMP**, the page shown in the following page appears. In this page,

you can configure the TR-069 CPE.

| AC S:                     |                                |        |
|---------------------------|--------------------------------|--------|
| Enable:                   |                                |        |
| URL:                      | http://172.21.70.44/ope/?pd128 |        |
| User Name:                | rtk                            |        |
| Password:                 | rtk                            |        |
| Periodic Inform Enable:   | O Disable 💿 Enable             |        |
| Periodic Inform Interval: | 300 seconds                    |        |
|                           |                                |        |
| Connection Request:       |                                |        |
| User Name:                | rtk                            |        |
| Password:                 | rtk                            |        |
| Path:                     | /tr089                         |        |
| Port:                     | 7547                           |        |
|                           |                                |        |
| Debug:                    |                                |        |
| ACS Certificates CPE:     |                                |        |
| Show Message:             | O Disable O Enable             |        |
| CPE Sends GetRPC:         | Disable     Enable             |        |
| Skip MReboot:             | Oisable O Enable               |        |
| Delay:                    | O Disable 💿 Enable             |        |
| Auto-Execution:           | O Disable 💿 Enable             |        |
| Apply Changes             | leset                          |        |
| Certificate Management:   |                                |        |
| CPE Certificate Password: | Client Apply Undo              |        |
| CPE Certificate:          | Upload                         | Delete |
| CA Certificate:           | 词说 Upload                      | Delete |
|                           |                                |        |

The following table describes the parameters of this page:

| Field         | Description                                                           |
|---------------|-----------------------------------------------------------------------|
| ACS           |                                                                       |
| URL           | The URL of the auto-configuration server to connect to.               |
| User Name     | The user name for logging in to the ACS.                              |
| Password      | The password for logging in to the ACS.                               |
| Periodic      | Select Enable to periodically connect to the ACS to check whether the |
| Inform Enable | configuration updates.                                                |

| Field         | Description                                                              |
|---------------|--------------------------------------------------------------------------|
| Periodic      | Specify the amount of time between connections to ACS.                   |
| Inform        |                                                                          |
| Interval      |                                                                          |
| Connection Re | quest                                                                    |
| User Name     | The connection username provided by TR-069 service.                      |
| Password      | The connection password provided by TR-069 service.                      |
| Debug         |                                                                          |
| Show          | Select <b>Enable</b> to display ACS SOAP messages on the serial console. |
| Message       |                                                                          |
| CPE sends     | Select Enable, the router contacts the ACS to obtain configuration       |
| GetRPC        | updates.                                                                 |
| Skip MReboot  | Specify whether to send an MReboot event code in the inform              |
|               | message.                                                                 |
| Delay         | Specify whether to start the TR-069 program after a short delay.         |
| Auto-         | Specify whether to automatically start the TR-069 after the router is    |
| Execution     | powered on.                                                              |

# 4.2.5. Port Mapping

Choose **Advanced** > **Port Mapping**, the page shown in the following page appears.

#### **Port Mapping Configuration**

To manipulate a mapping group: 1. Select a group from the table.

2. Select interfaces from the available/grouped interface list and add it to the grouped/available interface list using the arrow buttons

to manipulate the required mapping of the ports. 3. Click "Apply Changes" button to save the changes.

Note that the selected interfaces will be removed from their existing groups and added to the new group.

| 🔿 Disable 🤇                                                   | ) Enable       |                                               |                         |         |
|---------------------------------------------------------------|----------------|-----------------------------------------------|-------------------------|---------|
| WAN  pppoe1  LAN LAN3 LAN4 wlan wlan-vap0 wlan-vap2 wlan-vap3 |                | Add><br><del< th=""><th></th><th></th></del<> |                         |         |
| Select                                                        |                | Interfaces                                    |                         | Status  |
| Default                                                       | LAN1,LAN2,LAN3 | 3,LAN4,wlan,wlan-vap0,wlan-vap1,wlar          | n-vap2,wlan-vap3,pppoe1 | Enabled |
| Group1                                                        |                |                                               |                         | -       |
|                                                               |                |                                               |                         |         |
| O Group2                                                      |                |                                               |                         |         |
| Group2                                                        |                |                                               |                         | -       |

Create four rules through Group1 to Group4. The procedure is as follows:

Step 1 Select Enable to enable port mapping.

**Step 2** Select Group1. Then the interfaces are added in the WAN and LAN table.

The following page appears.

Step 3Select the interfaces that are respectively added to WAN and LAN. Press Ctrl

while selecting multiple interfaces.

**Step 4**Click Add to add the interface to the rule.

# The following page appears.

| Select a group from the Select interfaces from manipulate the require Click "Apply Changes" the that the selected in the selected in the selec | he table.<br>the available/grouped int<br>red mapping of the ports.<br>" button to save the change<br>nterfaces will be removed | erface list and add it to the gro<br>es.<br>d from their existing groups a | uped/available interface list using | the arrow bu |
|----------------------------------------------------------------------------------------------------|----------------------------------------------------------------------------------------------------|----------------------------------------------------------------------------|-------------------------------------|--------------|
| 🔿 Disable 💿 I                                                                                                    | Enable                                                                                                    |                                                                            |                                     |              |
| WAN pppoe1 LAN LAN3 LAN4 wlan wlan-vap0 wlan-vap2 wlan-vap3                                                                                                    |                                                                                                    | Add><br><del< th=""><th></th><th></th></del<>                              |                                     |              |
| Select                                                                                                    |                                                                                                    | Interfaces                                                                 |                                     | State        |
| Default                                                                                                    | LAN1,LAN2,LAN3                                                                                                    | LAN4,wlan,wlan-vap0,wlan-vap1,w                                            | wlan-vap2,wlan-vap3,pppoe1          | Enab         |
| Group1                                                                                                    |                                                                                                    |                                                                            |                                     |              |
| O Group2                                                                                                    |                                                                                                    |                                                                            |                                     | -            |
| O Group3                                                                                                    |                                                                                                    |                                                                            |                                     |              |
|                                                                                                    |                                                                                                    |                                                                            |                                     |              |

**Step 5**Click Apply to apply the settings, and the following page appears.

| Port Mapping C<br>To manipulate a map<br>1. Select a group from<br>2. Select interfaces fro<br>to manipulate the requ<br>3. Click "Apply Change<br>Note that the selected<br>O Disable O<br>WAN<br>WAN<br>LAN2<br>LAN2<br>LAN3<br>LAN4<br>wlan-vap0<br>wlan-vap1<br>wlan-vap2 | Configuration<br>bing group:<br>the table.<br>m the available/grouped inter<br>uired mapping of the ports.<br>es" button to save the changes<br>i interfaces will be removed<br>Enable | face list and add it to the grou<br>i.<br>from their existing groups and<br>Add><br><del< th=""><th>ped/available interface list using t<br/>d added to the new group.</th><th>he arrow buttons</th></del<> | ped/available interface list using t<br>d added to the new group. | he arrow buttons |
|----------------------------------------------------------------------------------------------------|----------------------------------------------------------------------------------------------------|----------------------------------------------------------------------------------------------------|-------------------------------------------------------------------|------------------|
|                                                                                                    |                                                                                                    |                                                                                                    |                                                                   |                  |
| Select                                                                                                    |                                                                                                    | Interfaces                                                                                                    |                                                                   | Status           |
| Default                                                                                                    | LAN2,LAN3,                                                                                                    | LAN4,wlan,wlan-vap0,wlan-vap1,w                                                                                                    | lan-vap2,wlan-vap3                                                | Enabled          |
| ⊙ Group1                                                                                                    |                                                                                                    | LAN1,pppoe1                                                                                                    |                                                                   | Enabled          |
| O Group2                                                                                                    |                                                                                                    |                                                                                                    |                                                                   | -                |
| O Group3                                                                                                    |                                                                                                    |                                                                                                    |                                                                   | -                |
| O Group4                                                                                                    |                                                                                                    |                                                                                                    |                                                                   | -                |
| Apply                                                                                                    |                                                                                                    |                                                                                                    |                                                                   |                  |

In this example, only interfaces of pppoe1 and LAN1 can communicate with each other.

That is, only LAN1 can access the Internet through pppoe1 interface.

# 4.2.6. Others

Choose Advanced > Others. The page that is displayed contains Bridge Setting, Client Limit, Tunnel and Others.

### 4.2.6.1. Bridge Setting

Choose **Bridge Setting** in the left pane, the page shown in the following figure appears.

This page is used to configure the bridge parameters. You can change the settings or view

some information on the bridge and its attached ports.

| Status         | Wizard | Setup                                    | Advanced                           | Service                | Firewall               | Maintenance                       |        |
|----------------|--------|------------------------------------------|------------------------------------|------------------------|------------------------|-----------------------------------|--------|
|                |        | Bridge Settin                            | g                                  |                        |                        |                                   |        |
| Route          |        | This page is used<br>and its attached po | to configure the bridge p<br>orts. | arameters. Here you ca | an change the settings | or view some information on the t | bridge |
| NAT            |        | Ageing Time:                             |                                    | 300                    | (cocondo)              |                                   |        |
| QoS            |        |                                          | _                                  |                        | (seconds)              |                                   |        |
| CWMP           |        | 802.1d Spannir                           | ng Tree:                           | O Disa                 | abled 🔘 Enabled        |                                   |        |
| Port Mappir    | ıg     | Apply Chap                               | goo Undo                           | Show MACo              |                        |                                   |        |
| Dithers        |        | Apply Chan                               | ges Undo                           | SHOW MACS              |                        |                                   |        |
| Bridge Setting |        |                                          |                                    |                        |                        |                                   |        |
| Client Limit   |        |                                          |                                    |                        |                        |                                   |        |
| > Others       |        |                                          |                                    |                        |                        |                                   |        |
|                |        |                                          |                                    |                        |                        |                                   |        |
|                |        |                                          |                                    |                        |                        |                                   |        |

The following table describes the parameters and button of this page:

| Field  | Description                                                                    |
|--------|--------------------------------------------------------------------------------|
| Ageing | If the host is idle for 300 seconds (default value), its entry is deleted from |
| Time   | the bridge table.                                                              |
| Show   | Click it to show a list of the learned MAC addresses for the bridge.           |
| MACs   |                                                                                |

Click Show MACs, the page shown in the following figure appears. This table shows a list

of learned MAC addresses for this bridge.

| Forwarding Table  |      |         |            |
|-------------------|------|---------|------------|
| MAC Address       | Port | Туре    | Aging Time |
| 01:80:c2:00:00:00 | 0    | Static  | 300        |
| 00:05:1d:03:04:05 | 0    | Static  | 300        |
| 01:00:5e:00:00:09 | 0    | Static  | 300        |
| 54:04:a6:97:37:b9 | 1(3) | Dynamic | 300        |
| ff.ff.ff.ff.ff.ff | 0    | Static  | 300        |
| refresh           |      |         |            |

# 4.2.6.2. Client Limit

Choose **Client Limit** in the left pane, the page shown in the following figure appears. This

page is used to configure the capability of forcing how many devices can access to the

Internet.

| Status         | Wizard | Setup                            | Advanced                                 | Service                 | Firewall                 | Maintenance |
|----------------|--------|----------------------------------|------------------------------------------|-------------------------|--------------------------|-------------|
|                |        | Client Limit<br>This page is use | Configuration<br>ad to configure the cap | ability of force how ma | any device can access to | Internet!   |
| Route          |        |                                  |                                          |                         |                          |             |
| MAT            |        | Client Limit C                   | apability:                               | 💿 Disable (             | Enable                   |             |
| QoS            |        | Apply Ch                         | anges                                    |                         |                          |             |
| CWMP           |        | Арруста                          | anges                                    |                         |                          |             |
| 🛛 Port Mappi   | ing    |                                  |                                          |                         |                          |             |
| D Others       |        |                                  |                                          |                         |                          |             |
| Bridge Setting | I      |                                  |                                          |                         |                          |             |
| Client Limit   |        |                                  |                                          |                         |                          |             |
| Others         |        |                                  |                                          |                         |                          |             |
|                |        |                                  |                                          |                         |                          |             |
|                |        |                                  |                                          |                         |                          |             |

### 4.2.6.3. Others

| Status Wizard             | Setup Adv                                                                     | anced Service                                                                  | Firewall                   | Maintenance      |  |
|---------------------------|-------------------------------------------------------------------------------|--------------------------------------------------------------------------------|----------------------------|------------------|--|
| ▼ Route<br>▼ NAT          | Other Advanced Co<br>Here you can set other mis<br>Half Bridge: When enable H | nfiguration<br>cellaneous advanced settings.<br>Half Bridge, that PPPoE(PPPoA) | 's connection type will se | t to Continuous. |  |
| V QoS                     | Half Bridge:                                                                  | <ul> <li>Disable</li> </ul>                                                    | O Enable                   |                  |  |
| CWMP                      | Interface:                                                                    | pppoe 1 😽                                                                      |                            |                  |  |
| Port Mapping              | Apply Changes                                                                 | Undo                                                                           |                            |                  |  |
| Others     Bridge Setting | Apply changes                                                                 |                                                                                |                            |                  |  |
| Client Limit              |                                                                               |                                                                                |                            |                  |  |
| > Others                  |                                                                               |                                                                                |                            |                  |  |
|                           |                                                                               |                                                                                |                            |                  |  |

Choose **Others** in the left pane, the page shown in the following figure appears.

# 4.3. Service

In the navigation bar, click Service. The tab Service contains IGMP, UPnP, SNMP, DNS

and DDNS.

# 4.3.1. IGMP

Choose **Service** > **IGMP**, and the following page appears. The page that is displayed

contains IGMP Proxy.

### 4.3.1.1. IGMP Proxy

Click IGMP Proxy in the left pane, the page shown in the following figure appears. In this

page, you can enable or disable IGMP proxy. If you disable IGMP proxy, the modem will

discard all the received multicast data packets.

| Status Wizard                                | Setup Advanced Service                                                                                                    | Firewall Maintenance                                                                                                    |
|----------------------------------------------|----------------------------------------------------------------------------------------------------|----------------------------------------------------------------------------------------------------|
| IGMP GMP Proxy                               | IGMP Proxy Configuration<br>IGMP proxy enables the system to issue IGMP host messa<br>IGMP interfaces. The system acts as a proxy for its hosts w<br>. Enable IGMP proxy on WAN interface (upstream), which con<br>. Enable IGMP on LAN interface (downstream), which con | ges on behalf of hosts that the system discovered through standard<br>hen you enable it by doing the follows:<br>onnects to a router running IGMP.<br>ects to its hosts. |
| UPnP                                         | IGMP Proxy:                                                                                                    | O Disable 💿 Enable                                                                                                    |
| SNMP                                         | Multicast Allowed:                                                                                                    | 🔿 Disable 💿 Enable                                                                                                    |
| M DNS                                        | Robust Count:                                                                                                    | 2                                                                                                    |
| <ul> <li>DDNS</li> <li>FTP Server</li> </ul> | Last Member Query Count:                                                                                                    | 2                                                                                                    |
|                                              | Query Interval:                                                                                                    | 60 (seconds)                                                                                                    |
|                                              | Query Response Interval:                                                                                                    | 100 (*100ms)                                                                                                    |
|                                              | Group Leave Delay:                                                                                                    | 2000 (ms)                                                                                                    |
|                                              | Apply Changes Undo                                                                                                    |                                                                                                    |

# 4.3.2. UPnP

Click **UPnP** in the left pane, the page shown in the following figure appears. The system

acts as a daemon after you enable UPnP.

| Status     | Wizard | Setup             | Advanced                | Service                  | Firewall            | Maintenance |
|------------|--------|-------------------|-------------------------|--------------------------|---------------------|-------------|
|            |        |                   | juration                | ha avatam acta ao a daar |                     | LID-D       |
|            |        | This page is used | to conligure or fir. If | ne system aus as a uaer  | non when you enable | OFIIF.      |
| D UPnP     |        | UPnP:             |                         | O Disable                | Enable              |             |
| > UPnP     |        | WAN Interface     | e:                      | pppoel 💌                 |                     |             |
| SNMP       |        | Apply Cha         | nges                    |                          |                     |             |
| DNS        |        |                   |                         |                          |                     |             |
| DDNS       |        |                   |                         |                          |                     |             |
| FTP Server |        |                   |                         |                          |                     |             |

# 4.3.3. SNMP

Click **SNMP** in the left pane, the page shown in the following figure appears. You can

configure the SNMP parameters.

| Status Wizard       | Setup Advanced              | Service Firewall Maintenance                                                   |
|---------------------|-----------------------------|--------------------------------------------------------------------------------|
|                     | SNMP Protocol Configuration | need. Here you may change the setting for system description, tracile address  |
|                     | community name, etc         | ocor, mere you may change the setting for system description, trap ip address, |
| UPnP                | Enable SNMP                 |                                                                                |
| > SNMP              |                             |                                                                                |
|                     | System Description          | ADSL SoHo Router                                                               |
|                     | System Contact              |                                                                                |
| DDNS     FTP Server | System Name                 | ADSL                                                                           |
|                     | System Location             |                                                                                |
|                     | Trap IP Address             | 0.0.0                                                                          |
|                     | Community name (read-only)  | public                                                                         |
|                     | Community name (read-write) | public                                                                         |
|                     | Apply Changes Reset         |                                                                                |

| Field       | Description                                                                  |  |  |  |  |
|-------------|------------------------------------------------------------------------------|--|--|--|--|
| Enable      | Select it to enable SNMP function. You need to enable SNMP, and then you     |  |  |  |  |
| SNMP        | can configure the parameters of this page.                                   |  |  |  |  |
| Trap IP     | Enter the trap IP address. The trap information is sent to the corresponding |  |  |  |  |
| Address     | host.                                                                        |  |  |  |  |
| Communit    | The network administrators must use this password to read the                |  |  |  |  |
| y name      | information of this router.                                                  |  |  |  |  |
| (read-only) |                                                                              |  |  |  |  |

| User | Manual |
|------|--------|
| 0001 | manaa  |

Communit<br/>yThe network administrators must use this password to configure the<br/>information of the router.(read-<br/>write)

# 4.3.4. DNS

Domain Name System (DNS) is an Internet service that translates the domain name into

IP address. Because the domain name is alphabetic, it is easier to remember. The Internet,

however, is based on IP addresses. Every time you use a domain name, DNS translates

the name into the corresponding IP address. For example, the domain name

www.example.com might be translated to 198.105.232.4. The DNS has its own network.

If one DNS server does not know how to translate a particular domain name, it asks

another one, and so on, until the correct IP address is returned.

Choose **Service** > **DNS**. The **DNS** page that is displayed contains **DNS**.

### 4.3.4.1. DNS

Click **DNS** in the left pane, and the page shown in the following figure appears.

| Status Wizard | Setup                | Advanced              | Service                | Firewall  | Maintenance |
|---------------|----------------------|-----------------------|------------------------|-----------|-------------|
|               | DNS Configura        | tion                  |                        |           |             |
| IGMP          | This page is used to | configure the DNS ser | ver ip addresses for D | NS Relay. |             |
| UPnP          | Attain DNS A         | utomatically          |                        |           |             |
| SNMP          | O Set DNS Man        | ually                 |                        |           |             |
| DNS           | DNS 1:               | 0.0.0.0               |                        |           |             |
| > DNS         |                      |                       |                        |           |             |
|               | DNS 2:               |                       |                        |           |             |
|               | DNS 3:               |                       |                        |           |             |
| Pip Server    |                      |                       |                        |           |             |
|               | Apply Change         | s Reset               | Selected               |           |             |

The following table describes the parameters and buttons of this page.

| Field  | Description                                                                 |
|--------|-----------------------------------------------------------------------------|
| Attain | Select it, the router accepts the first received DNS assignment from one of |
| Field    | Description                                                                |
|----------|----------------------------------------------------------------------------|
| DNS      | the PPPoA, PPPoE or MER enabled PVC(s) during the connection               |
| Automati | establishment.                                                             |
| cally    |                                                                            |
| Set DNS  | Select it, enter the IP addresses of the primary and secondary DNS server. |
| Manually |                                                                            |
| Apply    | Click it to save the settings of this page.                                |
| Changes  |                                                                            |
| Reset    | Click it to start configuring the parameters in this page.                 |
| Selected |                                                                            |

### 4.3.5. DDNS

Choose **Service** > **DDNS**, the page shown in the following figure appears. This page is

used to configure the dynamic DNS address from DynDNS.org or TZO. You can add or

remove to configure dynamic DNS.

| Status Wizard | Setup Advanced                                                                      | Service Fir                     | ewall Mainter                | nance               |
|---------------|-------------------------------------------------------------------------------------|---------------------------------|------------------------------|---------------------|
| V IGMP        | Dynamic DNS Configuration<br>This page is used to configure the Dyn<br>Dynamic DNS. | amic DNS address from DynDNS.or | g or TZO. Here you can Add/F | Remove to configure |
| VUPnP<br>SNMP | DDNS provider:                                                                      | DynDNS.org                      |                              |                     |
| DNS           | Hostname:                                                                           |                                 |                              |                     |
| DDNS          | Interface:                                                                          | pppoel 🗸                        |                              |                     |
| > DDNS        | Enable:                                                                             |                                 |                              |                     |
| ✓ FTP Server  | DynDns Settings:                                                                    |                                 |                              |                     |
|               | Username:                                                                           |                                 |                              |                     |
|               | Password:                                                                           |                                 |                              |                     |
|               |                                                                                     |                                 |                              |                     |
|               | TZO Settings:                                                                       |                                 |                              |                     |
|               | Email:                                                                              |                                 |                              |                     |
|               | Key:                                                                                |                                 |                              |                     |
|               | Add Remove                                                                          |                                 |                              |                     |
|               | Oynamic DDNS Table:                                                                 |                                 |                              |                     |
|               | Select State S                                                                      | Service Hostname                | Username                     | Interface           |

The following table describes the parameters of this page.

| Field | Description                                                                     |
|-------|---------------------------------------------------------------------------------|
| DDNS  | Choose the DDNS provider name. You can choose <b>DynDNS.org</b> or <b>TZO</b> . |

| Field     | Description                             |
|-----------|-----------------------------------------|
| provider  |                                         |
| Host      | The DDNS identifier.                    |
| Name      |                                         |
| Interface | The WAN interface of the router.        |
| Enable    | Enable or disable DDNS function.        |
| Usernam   | The name provided by DDNS provider.     |
| е         |                                         |
| Password  | The password provided by DDNS provider. |
| Email     | The email provided by DDNS provider.    |
| Кеу       | The key provided by DDNS provider.      |

### 4.3.6. FTP Server

Choose **Service** > **FTP Server**, the page shown in the following figure appears.

This page is used to start the FTP Server.

| Status     | Wizard | Setup      | Advanced | Service | Firewall | Maintenance |  |
|------------|--------|------------|----------|---------|----------|-------------|--|
|            |        | FTP Server |          |         |          |             |  |
| IGMP       |        | v start    |          | save    |          |             |  |
| UPnP       |        | ✓ start    |          | Save    |          |             |  |
| SNMP       |        |            |          |         |          |             |  |
| DNS        |        |            |          |         |          |             |  |
| DDNS       |        |            |          |         |          |             |  |
| FTP Server | r      |            |          |         |          |             |  |
| FTP Server |        |            |          |         |          |             |  |
|            |        |            |          |         |          |             |  |
|            |        |            |          |         |          |             |  |

## 4.4. Firewall

### 4.4.1. MAC Filter

Click **MAC Filter** in the left pane, the page shown in the following figure appears. Entries in the table are used to restrict certain types of data packets from your local network to Internet through the gateway. These filters are helpful in securing or restricting your local network.

| Status Wizard    | Setup Advanced                                                                                           | Service                                                               | Firewall Maintenance                             | ,                |
|------------------|----------------------------------------------------------------------------------------------------|-----------------------------------------------------------------------|--------------------------------------------------|------------------|
| MAC Filter       | MAC Filtering<br>Entries in this table are used to restrict<br>of such filters can be helpful in securin | certain types of data packets fr<br>g or restricting your local netwo | om your local network to internet through<br>rk. | the Gateway. Use |
| MAC Filter       | Outgoing Default Policy                                                                                  |                                                                       |                                                  |                  |
| ✓ IP/Port Filter | Incoming Default Policy                                                                                  | 🔿 Deny 💿 Allow                                                        |                                                  |                  |
| VIRL Filter      | Apply                                                                                                    |                                                                       |                                                  |                  |
| 🛛 DoS            | Direction:                                                                                               | Outgoing 🗸                                                            |                                                  |                  |
|                  | Action:                                                                                                  | ⊙ Deny ○ Allow                                                        |                                                  |                  |
|                  | Source MAC:                                                                                              | (ex. 00E08                                                            | 36710502)                                        |                  |
|                  | Destination MAC:                                                                                         | (ex. 00E08                                                            | 36710502)                                        |                  |
|                  | Add                                                                                                    |                                                                       |                                                  |                  |
|                  | O Current MAC Filter Table:                                                                              |                                                                       |                                                  |                  |
|                  | Select Direction                                                                                         | Source MAC                                                            | Destination MAC                                  | Action           |
|                  | Delete Delete All                                                                                        |                                                                       |                                                  |                  |

### 4.4.2. IP/Port Filter

Choose Firewall > IP/Port Filter, the page shown in the following figure appears. The

page that is displayed contains **IP/Port Filter**.

### 4.4.2.1. IP/Port Filter

Click **IP/Port Filter** in the left pane, the page shown in the following figure appears.

Entries in the table are used to restrict certain types of data packets through the gateway.

These filters are helpful in securing or restricting your local network.

| Status Wizard                     | Setup Advance                                                                                     | ed Service                                                                      |                                  | Maintenance                          |
|-----------------------------------|---------------------------------------------------------------------------------------------------|---------------------------------------------------------------------------------|----------------------------------|--------------------------------------|
| MAC Filter                        | IP/Port Filtering<br>Entries in this table are used to re<br>of such filters can be helpful in se | estrict certain types of data packets<br>ecuring or restricting your local netw | from your local network<br>vork. | to Internet through the Gateway. Use |
| IP/Port Filter     IP/Port Filter | Outgoing Default Policy                                                                           | ermit O Deny                                                                    |                                  |                                      |
|                                   | Incoming Default Policy                                                                           | 🔿 Permit 💿 Deny                                                                 |                                  |                                      |
| VRL Filter                        |                                                                                                   |                                                                                 |                                  |                                      |
| ACL                               | Rule Action:                                                                                      | ● Permit ○ Deny                                                                 |                                  |                                      |
| ✓ DoS                             | WAN Interface:                                                                                    | pppoel 🖌                                                                        |                                  |                                      |
|                                   | Protocol:                                                                                         | IP 💌                                                                            |                                  |                                      |
|                                   | Direction:                                                                                        | Upstream 🔽                                                                      |                                  |                                      |
|                                   | Source IP Address:                                                                                |                                                                                 | Mask Address:                    | 255.255.255.255                      |
|                                   | Dest IP Address:                                                                                  |                                                                                 | Mask Address:                    | 255.255.255.255                      |
|                                   | SPort:                                                                                            |                                                                                 | DPort:                           | -                                    |
|                                   | Enable:                                                                                           |                                                                                 |                                  |                                      |
|                                   | Apply Changes                                                                                     | Reset                                                                           | Help                             |                                      |
|                                   | Ourrent Filter Table:                                                                             |                                                                                 |                                  |                                      |
|                                   | Rule Wanltf Protocol                                                                              | Source IP/Mask SPort                                                            | Dest IP/Mask DPo                 | ort State Direction Action           |

### 4.4.3. URL Filter

Choose Firewall > URL Filter, the page shown in the following figure appears. This page is

used to configure the filtered keyword. Here you can add/delete filtered keyword

| Status Wizard                                                                                        | Setup Ad                                            | vanced Service                                           |                                   | Maintenance |
|----------------------------------------------------------------------------------------------------|-----------------------------------------------------|----------------------------------------------------------|-----------------------------------|-------------|
|                                                                                                    | URL Blocking Con<br>This page is used to confi      | <b>figuration</b><br>gure the filtered keyword. Here you | ı can add/delete filtered keywo   | rd.         |
| MAC Filter                                                                                           |                                                     |                                                          |                                   |             |
| IP/Port Filter                                                                                       | URL Blocking Capabilit                              | ty: O Disable 💿                                          | Enable                            |             |
| <ul> <li>URL Filter</li> <li>URL Filter</li> </ul>                                                   | Apply Changes                                       |                                                          |                                   |             |
| M ACL                                                                                                | Keyword:                                            |                                                          |                                   |             |
| 💆 DoS                                                                                                | AddKeyword                                          | Delete Selected Keywo                                    | rd                                |             |
|                                                                                                    | 💿 URL Blocking Tal                                  | ble:                                                     |                                   |             |
|                                                                                                    | Select                                              |                                                          | Filtered Keyword                  |             |
|                                                                                                    | 0                                                   |                                                          | 123456                            |             |
| <ul> <li>IP/Port Filter</li> <li>URL Filter</li> <li>URL Filter</li> <li>ACL</li> <li>DoS</li> </ul> | URL Blocking Capabilit<br>Apply Changes<br>Keyword: | by: Disable  Disable Delete Selected Keywo               | Enable rd Filtered Keyword 123456 |             |

### 4.4.4. ACL

Choose **Firewall** > **ACL**, the page shown in the following figure appears. The page that is displayed contains **ACL**.

4.4.4.1. ACL

Click **ACL** in the left pane, the page shown in the following figure appears. In this page, you can permit the data packets from LAN or WAN to access the router. You can configure the IP address for Access Control List (ACL). If ACL is enabled, only the effective IP address in the ACL can access the router.

ONOTE:

If you select **Enable** in ACL capability, ensure that your host IP address is in ACL list before it takes effect.

| CL Configuration<br>bu can specify which services are a<br>ntries in this ACL table are used to<br>sing of such access control can be | eccessable form LAN or WAN side.<br>permit certain types of data packets from<br>helpful in securing or restricting the Gate | n your local network or Internet network to the Gateway<br>eway managment. |
|----------------------------------------------------------------------------------------------------|----------------------------------------------------------------------------------------------------|----------------------------------------------------------------------------|
| LAN ACL Mode:                                                                                                    | <ul> <li>White List</li> </ul>                                                                                               | O Black List                                                               |
| WAN ACL Mode:                                                                                                    | <ul> <li>White List</li> </ul>                                                                                               | O Black List                                                               |
| Apply                                                                                                    |                                                                                                    |                                                                            |
| Direction Select:                                                                                                    | ● LAN ○ WAN                                                                                                    |                                                                            |
| LAN ACL Switch:                                                                                                    | Inable                                                                                                    | O Disable                                                                  |
| Apply                                                                                                    |                                                                                                    |                                                                            |
| IP Address:                                                                                                    |                                                                                                    | (The IP 0.0.0.0 represent any IP )                                         |
| Services Allowed:                                                                                                    |                                                                                                    |                                                                            |
| any any                                                                                                    |                                                                                                    |                                                                            |
| web                                                                                                    |                                                                                                    |                                                                            |
| teinet                                                                                                    |                                                                                                    |                                                                            |
| ssh 🗌                                                                                                    |                                                                                                    |                                                                            |
| 🗌 ftp                                                                                                    |                                                                                                    |                                                                            |
| 🗌 tftp                                                                                                    |                                                                                                    |                                                                            |
| snmp                                                                                                    |                                                                                                    |                                                                            |
| ping                                                                                                    |                                                                                                    |                                                                            |

The following table describes the parameters and buttons of this page.

| Field      | Description                                                                  |
|------------|------------------------------------------------------------------------------|
| Direction  | Select the router interface. You can select LAN or WAN. In this example,     |
| Select     | LAN is selected.                                                             |
| LAN ACL    | Select it to enable or disable ACL function.                                 |
| Switch     |                                                                              |
|            | Enter the IP address of the specified interface. Only the IP address that is |
| IP Address | in the same network segment with the IP address of the specified             |
|            | interface can access the router.                                             |
| Services   | You can choose the following services from LAN: Web, Telnet, FTP, TFTP,      |

| Field   | Description                                                               |
|---------|---------------------------------------------------------------------------|
| Allowed | <b>SNMP</b> or <b>PING</b> . You can also choose all the services.        |
| Add     | After setting the parameters, click it to add an entry to the Current ACL |
| Add     | Table.                                                                    |
| Reset   | Click it to refresh this page.                                            |

### Set direction of the data packets to **WAN**, the page shown in the following figure appears.

| ACL Configuration<br>You can specify which services are access<br>Entries in this ACL table are used to perm<br>Using of such access control can be helpfi | able form LAN or WAN side.<br>it certain types of data packets from your local<br>ul in securing or restricting the Gateway mana | network or Internet<br>gment. | network to | the Gateway. |
|----------------------------------------------------------------------------------------------------|----------------------------------------------------------------------------------------------------|-------------------------------|------------|--------------|
| LAN ACL Mode:                                                                                                    | White List                                                                                                    | O Black List                  |            |              |
| WAN ACL Mode:                                                                                                    | White List                                                                                                    | O Black List                  |            |              |
| Apply                                                                                                    |                                                                                                    |                               |            |              |
|                                                                                                    |                                                                                                    |                               |            |              |
| Direction Select:                                                                                                    | O LAN 💽 WAN                                                                                                    |                               |            |              |
| WAN Setting:                                                                                                    | Interface 🗸                                                                                                    |                               |            |              |
| WAN Interface:                                                                                                    | pppoe1 V                                                                                                    |                               |            |              |
| Services Allowed:                                                                                                    |                                                                                                    |                               |            |              |
|                                                                                                    |                                                                                                    |                               |            |              |
| web                                                                                                    |                                                                                                    |                               |            |              |
| telnet                                                                                                    |                                                                                                    |                               |            |              |
| ssh 🗌                                                                                                    |                                                                                                    |                               |            |              |
| ftp                                                                                                    |                                                                                                    |                               |            |              |
| tftp                                                                                                    |                                                                                                    |                               |            |              |
| snmp                                                                                                    |                                                                                                    |                               |            |              |
| D ping                                                                                                    |                                                                                                    |                               |            |              |
| Add Reset                                                                                                    |                                                                                                    |                               |            |              |
| Ourrent ACL Table:                                                                                                    |                                                                                                    |                               |            |              |
| Select Direction                                                                                                    | IP Address/Interface                                                                                                    | Service                       | Port       | Action       |

The following table describes the parameters and buttons of this page.

| Field      | Description                                                               |
|------------|---------------------------------------------------------------------------|
| Direction  | Select the router interface. You can select LAN or WAN. In this example,  |
| Select     | WAN is selected.                                                          |
| WAN        | You can choose Interface or IP Address.                                   |
| Setting    |                                                                           |
| WAN        | Choose the interface that permits data packets from WAN to access the     |
| Interface  | router.                                                                   |
| ID Addross | Enter the IP address on the WAN. Only the IP address that is in the same  |
| IP AUULESS | network segment with the IP address on the WAN can access the router.     |
| Services   | You can choose the following services from WAN: Web, Telnet, FTP, TFTP,   |
| Allowed    | <b>SNMP</b> , or <b>PING</b> . You can also choose all the services.      |
| ۸dd        | After setting the parameters, click it to add an entry to the Current ACL |
| Auu        | Table.                                                                    |
| Reset      | Click it to refresh this page.                                            |

### 4.4.5. DoS

Denial-of-Service Attack (DoS attack) is a type of attack on a network that is designed to

bring the network to its knees by flooding it with useless traffic.

Choose **Firewall** > **DoS**, the page shown in the following figure appears. In this page, you

can prevent DoS attacks.

DoS Setting A "denial-of-service" (DoS) attack is characterized by an explicit attempt by hackers to prevent legitimate users of a service from using that service.

| Enable Do S Prevention    |                      |
|---------------------------|----------------------|
| VVhole System Flood: SYN  | 100 Packets/Second   |
| VVhole System Flood: FIN  | 100 Packets/Second   |
| VVhole System Flood: UDP  | 100 Packets/Second   |
| VVhole System Flood: ICMP | 100 Packets/Second   |
| Per-Source IP Flood: SYN  | 100 Packets/Second   |
| Per-Source IP Flood: FIN  | 100 Packets/Second   |
| Per-Source IP Flood: UDP  | 100 Packets/Second   |
| Per-Source IP Flood: ICMP | 100 Packets/Second   |
| CP/UDP PortScan           | Low Sensitivity      |
| CMP Smurf                 |                      |
| IP Land                   |                      |
| IP Spoof                  |                      |
| IP TearDrop               |                      |
| PingOfDeath               |                      |
| TCP Scan                  |                      |
| CP SynVVIthData           |                      |
| UDP Bomb                  |                      |
| UDP EchoChargen           |                      |
| Select ALL Clear ALL      |                      |
| Enable Source IP Blocking | 300 Block time (sec) |
| Apply Changes             |                      |

### 4.5. Maintenance

In the navigation bar, click Maintenance. The Maintenance page that is displayed

contains Update, Password, Reboot, Time, Log and Diagnostics.

### 4.5.1. Update

Choose Maintenance > Update. The Update page that is displayed contains Firmware

Update and Backup/Restore.

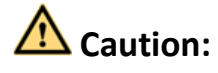

Do not turn off the router or press the Reset button while the procedure is in progress.

### 4.5.1.1. Firmware Update

Click **Upgrade Firmware** in the left pane, the page shown in the following figure appears.

In this page, you can upgrade the firmware of the router.

| Status                                                     | Wizard | Setup                                                                  | Advanced                                                                                 | Service                            | Firewall                 |                              |         |
|------------------------------------------------------------|--------|------------------------------------------------------------------------|------------------------------------------------------------------------------------------|------------------------------------|--------------------------|------------------------------|---------|
| Update     Firmware Update                                 |        | Upgrade Firi<br>This page allows<br>upload because<br>Note:System will | mware<br>you upgrade the ADSL<br>it may crash the system.<br>I reboot after file is uplo | Router firmware to new v<br>vaded. | version. Please note, do | not power off the device dur | ing the |
| > Backup/Resto                                             | re     | Select File:                                                           |                                                                                          |                                    | Browse                   | ]                            |         |
| <ul> <li>Password</li> <li>Reboot</li> <li>Time</li> </ul> |        | Upload                                                                 | Reset                                                                                    |                                    |                          |                              |         |
| <ul><li>✓ Log</li><li>✓ Diagnostic</li></ul>               | 5      |                                                                        |                                                                                          |                                    |                          |                              |         |

The following table describes the parameters and button of this page.

| Field       | Description                                                                      |
|-------------|----------------------------------------------------------------------------------|
| Select File | Click <b>Browse</b> to select the firmware file.                                 |
| Upload      | After selecting the firmware file, click <b>Upload</b> to starting upgrading the |
|             | firmware file.                                                                   |
| Reset       | Click it to starting selecting the firmware file.                                |

#### 4.5.1.2. Backup/Restore

Click **Backup/Restore** in the left pane, the page shown in the following figure appears.

You can backup the current settings to a file and restore the settings from the file that

was saved previously.

| Status Wizard                                    | Setup Advanced                                                                                               | Service Firewall Maintenance                                                                  |
|--------------------------------------------------|----------------------------------------------------------------------------------------------------|-----------------------------------------------------------------------------------------------|
| D Update                                         | Backup/Restore Settings<br>Once the router is configured you can s<br>option to load configuration settings. | save the configuration settings to a configuration file on your hard drive. You also have the |
| Firmware Update     Backup/Restore               | Save Settings to File:                                                                                       | Save                                                                                          |
| Password                                         | Load Settings from File:                                                                                     | Browse Upload                                                                                 |
| <ul> <li>▼ Reboot</li> <li>▼ Time</li> </ul>     |                                                                                                    |                                                                                               |
| <ul> <li>✓ Log</li> <li>✓ Diagnostics</li> </ul> |                                                                                                    |                                                                                               |

### 4.5.2. Password

Choose Maintenance > Password, the page shown in the following figure appears. By

default, the user name and password are **admin** and **admin** respectively. The common user name and password are **user** and **user** respectively.

| Status Wizard   | Setup Adva                  | nced Service                 | Firewall                         | Naintenance                         |
|-----------------|-----------------------------|------------------------------|----------------------------------|-------------------------------------|
|                 | User Account Config         | uration                      |                                  |                                     |
| ☑ Update        | This page is used to add us | er account to access the web | server of ADSL Router. Empty use | er name or password is not allowed. |
| Password        | User Name:                  |                              |                                  |                                     |
| Password        | Privilege:                  |                              | User 💌                           |                                     |
| Reboot          | Old Password:               |                              |                                  |                                     |
| v Time<br>V Log | New Password:               |                              |                                  |                                     |
| Diagnostics     | Confirm Password:           |                              |                                  |                                     |
|                 | Add Modify Delete Reset     |                              |                                  |                                     |
|                 | 🛞 User Account Table:       |                              |                                  |                                     |
|                 | Select                      | Use                          | r Name                           | Privilege                           |
|                 | 0                           | a                            | dmin                             | root                                |
|                 | 0                           | ι                            | iser                             | user                                |

The following table describes the parameters of this page.

| Field        | Description                                                      |
|--------------|------------------------------------------------------------------|
| Licor Nomo   | Choose the user name for accessing the router. You can choose    |
| User Marine  | admin or user.                                                   |
| Privilege    | Choose the privilege for the account.                            |
| Old Password | Enter the old password                                           |
| New Password | Enter the password to which you want to change the old password. |
| Confirm      | Enter the new password again.                                    |
| Password     |                                                                  |

### 4.5.3. Reboot

Choose Maintenance > Reboot, the page shown in the following figure appears. You can

set the router reset to the default settings or set the router to commit the current

settings.

| Status                                        | Wizard | Setup                           | Advanced                            | Service                  | Firewall              | Maintenance               |  |
|-----------------------------------------------|--------|---------------------------------|-------------------------------------|--------------------------|-----------------------|---------------------------|--|
|                                               |        | Commit/Reb<br>This page is used | <b>pot</b><br>I to commit changes t | to system memory and rel | boot your system with | different configurations. |  |
| Password                                      |        | Reboot from:                    |                                     | Save Current Configu     | uration 💌             |                           |  |
| Reboot Reboot                                 |        | Commit                          | Changes                             | Reset Reboot             |                       |                           |  |
| ▼ Time                                        |        |                                 |                                     |                          |                       |                           |  |
| <ul><li>✓ Log</li><li>✓ Diagnostics</li></ul> |        |                                 |                                     |                          |                       |                           |  |
|                                               |        |                                 |                                     |                          |                       |                           |  |

The following table describes the parameters and button of this page.

| Field       | Description                                                       |  |  |  |  |
|-------------|-------------------------------------------------------------------|--|--|--|--|
|             | You can choose Save Current Configuration or Factory Default      |  |  |  |  |
|             | <b>Configuration</b> . Click <b>Reboot</b> to reboot the router.  |  |  |  |  |
| Doboot from | • Save Current Configuration: Save the current settings, and then |  |  |  |  |
| Rebool from | reboot the router.                                                |  |  |  |  |
|             | • Factory Default Configuration: Reset to the factory default     |  |  |  |  |
|             | settings, and then reboot the the router.                         |  |  |  |  |

### 4.5.4. Time

Choose Maintenance > Time, the page shown in the following figure appears. You can

configure the system time manually or get the system time from the time server.

| Status Wizard                                          | Setup Adv                                                                     | vanced Service                                                                       | Firewall               | Maintenance               |                  |
|--------------------------------------------------------|-------------------------------------------------------------------------------|--------------------------------------------------------------------------------------|------------------------|---------------------------|------------------|
| V Update                                               | System Time Config<br>This page is used to confi<br>some information on the s | guration<br>gure the system time and Network Time<br>system time and NTP parameters. | e Protocol(NTP) server | . Here you can change the | settings or view |
| Password     Reboot                                    | System Time:                                                                  | 2012 Year Jan V Month                                                                | 1 Day 1                | Hour 30 min 45            | sec              |
| > Time<br>> Time                                       | DayLight:<br>Apply Changes                                                    | Reset                                                                                |                        |                           |                  |
| <ul> <li>Log</li> <li>Diagnostics</li> </ul>           | NTP Configuration:                                                            | Disable     O Epable                                                                 |                        |                           |                  |
|                                                        | Server:                                                                       |                                                                                      |                        |                           |                  |
|                                                        | Server2:                                                                      | _ 1 .                                                                                |                        |                           |                  |
| Time Zone:     [GMT] Gambia, Liberia, Morocco, England |                                                                               | V                                                                                    |                        |                           |                  |
|                                                        | GMT time:                                                                     | Sun Jan 1 1:30:45 2012                                                               |                        |                           |                  |
|                                                        | NTP Start:                                                                    | Get GMT Time                                                                         |                        |                           |                  |

The following table describes the parameters of this page.

| Field         | Description                                                          |  |
|---------------|----------------------------------------------------------------------|--|
| System        | Set the system time manually                                         |  |
| Time          |                                                                      |  |
| NTP Configura | ation                                                                |  |
| Chata         | Select enable or disable NTP function. You need to enable NTP if you |  |
| State         | want to configure the parameters of NTP.                             |  |
| Server        | Set the primary NTP server manually.                                 |  |
| Server2       | Set the secondary NTP server manually.                               |  |
| Time Zone     | Choose the time zone in which area you are from the drop down list.  |  |

### 4.5.5. Log

Choose **Maintenance** > **Log**, the page shown in the following figure appears. In this page,

you can enable or disable system log function and view the system log.

| Status Wizard                                | Setup Advanced Service                                                                                                    | Firewall Maintenance                                                         |
|----------------------------------------------|----------------------------------------------------------------------------------------------------|------------------------------------------------------------------------------|
| V Update                                     | Log Setting<br>This page is used to display the system event log table. If<br>">> ", it will display the newest log information below. | By checking Error or Notice ( or both)will set the log flag. By clicking the |
| <ul> <li>Password</li> <li>Reboot</li> </ul> | Error:                                                                                                    | Notice:                                                                      |
| ▼ Time                                       | Apply Changes Reset                                                                                                    |                                                                              |
| <ul> <li>Log</li> <li>Log</li> </ul>         | Event log Table:                                                                                                    |                                                                              |
| ☑ Diagnostics                                | Save Log to File Clean Log Tabl                                                                                                    | e New                                                                        |
|                                              | Time Index Type                                                                                                    | Log Information                                                              |
|                                              | Page: 1/1                                                                                                    |                                                                              |

### 4.5.6. Diagnostics

Choose Maintenance > Diagnostics, the page shown in the following page appears. The

page that is displayed contains Ping, Tracert, OAM Loopback, ADSL Diagnostic and Diag-

test. Select the option that you want to run diagnostics.

| Status Wizard                             | Setup Advanced  | Service Firewall Waintemance |
|-------------------------------------------|-----------------|------------------------------|
|                                           | Ping Diagnostic |                              |
| ⊻ Update                                  | Host :          |                              |
| ✓ Reboot                                  | PING            |                              |
| <ul> <li>▼ Time</li> <li>▼ Log</li> </ul> |                 |                              |
| > Diagnostics                             |                 |                              |
| > Ping                                    |                 |                              |
| Traceroute                                |                 |                              |
| OAM Loopback                              |                 |                              |
| ADSL Diagnostic                           |                 |                              |
| > Diag-Test                               |                 |                              |
|                                           |                 |                              |

# 5. Trouble Shooting

| Question                        | Answer                                                             |
|---------------------------------|--------------------------------------------------------------------|
| Why are all the indicators      | <ul> <li>Check the connection between the power</li> </ul>         |
| off?                            | adapter and the power socket.                                      |
|                                 | <ul> <li>Check whether the power switch is turned on.</li> </ul>   |
|                                 | <ul> <li>Check the connection between the device and</li> </ul>    |
| Why is the <b>LAN</b> indicator | your PC, hub or switch.                                            |
| off?                            | <ul> <li>Check the running status of the computer, hub,</li> </ul> |
|                                 | or switch.                                                         |
| Why is the <b>ADSL</b>          | Check the connection between the Line port of the                  |
| indicator off?                  | device and the wall jack.                                          |
| Why does Internet access        | Check whether the VDL VCL week name and                            |
| fail while the ADSL             | check whether the VPI, VCI, user name and                          |
| indicator is on?                | password are correctly entered.                                    |
|                                 | Choose <b>Start &gt; Run</b> from the desktop, and ping            |
| Why can I not accoss the        | <b>192.168.2.1</b> (IP address of the DSL router). If the          |
| wob configuration page          | DSL router is not reachable, check the type of                     |
| of the DSL router?              | network cable, the connection between the DSL                      |
| of the DSL fouter:              | router and the PC, and the TCP/IP configuration of                 |
|                                 | the PC.                                                            |
|                                 | To restore the factory default settings, turn on the               |
|                                 | device, and press the reset button for about 3                     |
| How to load the default         | seconds, and then release it. The default IP address               |
| settings after incorrect        | and the subnet mask of the DSL router are                          |
| configuration?                  | 192.168.2.1 and 255.255.255.0, respectively.                       |
|                                 | <ul> <li>User/password of super user: admin/1234</li> </ul>        |
|                                 | <ul> <li>User/password of common user: user/user</li> </ul>        |

#### Federal Communication Commission Interference Statement

This equipment has been tested and found to comply with the limits for a Class B digital device, pursuant to Part 15 of FCC Rules. These limits are designed to provide reasonable protection against harmful interference in a residential installation. This equipment generates, uses, and can radiate radio frequency energy and, if not installed and used in accordance with the instructions, may cause harmful interference to radio communications. However, there is no guarantee that interference will not occur in a particular installation. If this equipment does cause harmful interference to radio or television reception, which can be determined by turning the equipment off and on, the user is encouraged to try to correct the interference by one or more of the following measures:

- 1. Reorient or relocate the receiving antenna.
- 2. Increase the separation between the equipment and receiver.
- 3. Connect the equipment into an outlet on a circuit different from that to which the receiver is connected.
- 4. Consult the dealer or an experienced radio technician for help.

#### **FCC** Caution

This device and its antenna must not be co-located or operating in conjunction with any other antenna or transmitter. This device complies with Part 15 of the FCC Rules. Operation is subject to the following two conditions: (1) this device may not cause harmful interference, and (2) this device must accept any interference received, including interference that may cause undesired operation. Any changes or modifications not expressly approved by the party responsible for compliance could void the authority to operate equipment.

#### Federal Communications Commission (FCC) Radiation Exposure Statement

This equipment complies with FCC radiation exposure set forth for an uncontrolled environment. In order to avoid the possibility of exceeding the FCC radio frequency exposure limits, human proximity to the antenna shall not be less than 2.5cm (1 inch) during normal operation.

#### Federal Communications Commission (FCC) RF Exposure Requirements

SAR compliance has been established in the laptop computer(s) configurations with PCMCIA slot on the side near the center, as tested in the application for certification, and can be used in laptop computer(s) with substantially similar physical dimensions, construction, and electrical and RF characteristics. Use in other devices such as PDAs or lap pads is not authorized. This transmitter is restricted for use with the specific antenna tested in the application for certification. The antenna(s) used for this transmitter must not be co-located or operating in conjunction with any other antenna or transmitter.

#### **RED Compliance Statement**

#### Compliance with 2014/53/EU Radio Equipment Directive (RED)

In accordance with Article 10.8(a) and 10.8(b) of the RED, the following table provides information on the frequency bands used and the maximum RF transmit power of the product

for sale in the EU:

| Frequency range (MHz)            | Max. Transmit Power |
|----------------------------------|---------------------|
|                                  | (dBm/mW)            |
| WLAN Wi-FI 802.11b/g/n; 2, 4 GHz | 100 <b>mW</b>       |

A simplified DoC shall be provided as follows: Article 10(9)

Hereby, Edimax Technology Co., Ltd. declares that the radio equipment type N300 Wireless

**ADSL2/2+ Modem router** is in compliance with Directive 2014/53/EU The full text of the EU declaration of conformity is available at the following internet address: <u>http://www.edimax.com/edimax/global/</u>

#### Safety

This equipment is designed with the utmost care for the safety of those who install and use it. However, special attention must be paid to the dangers of electric shock and static electricity when working with electrical equipment. All guidelines of this and of the computer manufacture must therefore be allowed at all times to ensure the safe use of the equipment.

#### **EU** Countries Intended for Use

The ETSI version of this device is intended for home and office use in Austria, Belgium, Bulgaria, Cyprus, Czech, Denmark, Estonia, Finland, France, Germany, Greece, Hungary, Ireland, Italy, Latvia, Lithuania, Luxembourg, Malta, Netherlands, Poland, Portugal, Romania, Slovakia, Slovenia, Spain, Sweden, Turkey, and United Kingdom. The ETSI version of this device is also authorized for use in EFTA member states: Iceland, Liechtenstein, Norway, and Switzerland.

#### **EU** Countries Not Intended for Use

None

### **EU Declaration of Conformity**

English: This equipment is in compliance with the essential requirements and other relevant provisions of Directive 2006/95/EC, 2011/65/EC. Francais: Cet équipement est conforme aux exigences essentielles et autres dispositions de la directive 2006/95/CE, 2011/65/CE. Čeština: Toto zařízení je v souladu se základními požadavky a ostatními příslušnými ustanoveními směrnic 2006/95/ES, 2011/65/ES. Polski: Urządzenie jest zgodne z ogólnymi wymaganiami oraz szczególnymi warunkami określonymi Dyrektywą UE 2006/95/EC, 2011/65/EC.. Română: Acest echipament este în conformitate cu cerințele esențiale și alte prevederi relevante ale Directivei 2006/95/CE, 2011/65/CE. Русский: Это оборудование соответствует основным требованиям и положениям Директивы 2006/95/EC, 2011/65/EC. Ez a berendezés megfelel az alapvető követelményeknek és más vonatkozó Magyar: irányelveknek (2006/95/EK, 2011/65/EK). Bu cihaz 2006/95/EC, 2011/65/EC direktifleri zorunlu istekler ve diğer hükümlerle ile Türkçe: uvumludur. Обладнання відповідає вимогам і умовам директиви 2006/95/ЕС, Українська: 2011/65/EC. Slovenčina: Toto zariadenie spĺňa základné požiadavky a ďalšie príslušné ustanovenia smerníc 2006/95/ES, 2011/65/ES. Deutsch: Dieses Gerät erfüllt die Voraussetzungen gemäß den Richtlinien 2006/95/EC, 2011/65/EC. El presente equipo cumple los requisitos esenciales de la Directiva 2006/95/EC, Español: 2011/65/EC. Italiano: Questo apparecchio è conforme ai requisiti essenziali e alle altre disposizioni applicabili della Direttiva 2006/95/CE, 2011/65/CE. Dit apparaat voldoet aan de essentiële eisen en andere van toepassing Nederlands: zijnde bepalingen van richtlijn 2006/95/EC, 2011/65/EC.. Português: Este equipamento cumpre os requesitos essênciais da Directiva 2006/95/EC, 2011/65/EC. Norsk: Dette utstyret er i samsvar med de viktigste kravene og andre relevante regler i Direktiv 2006/95/EC, 2011/65/EC. Denna utrustning är i överensstämmelse med de väsentliga kraven och övriga Svenska: relevanta bestämmelser i direktiv 2006/95/EG, 2011/65/EG. Dansk: Dette udstyr er i overensstemmelse med de væsentligste krav og andre relevante forordninger i direktiv 2006/95/EC, 2011/65/EC. Tämä laite täyttää direktiivien 2006/95/EY, 2011/65/EY oleelliset suomen kieli: vaatimukset ja muut asiaankuuluvat määräykset.

FOR USE IN AT BE CY CZ OK EE FI FR DE GR HU (E (T) (V) (T) (U) (M) (N) (P) (PT (SK) (S) (E) (SE (GB (S) (U) (N) (C) (BG (R) (R) (TR) (UA)

#### WEEE Directive & Product Disposal

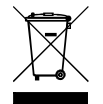

At the end of its serviceable life, this product should not be treated as household or general waste. It should be handed over to the applicable collection point for the recycling of electrical and electronic equipment, or returned to the supplier for disposal.

**C € F© இ⊞** 

### **Declaration of Conformity**

We, Edimax Technology Co., LTD., declare under our sole responsibility, that the equipment described below complies with the requirements of the European Council directive (2014/53/EU).

| Equipment : | N300 Wireless ADSL2/2+ Modem router |
|-------------|-------------------------------------|
| Model No. : | AR-7287WnA                          |

The following European standards for essential requirements have been followed:

| Spectrum : | ETSI EN 300 328 : V2.1.1(2016-11)      |
|------------|----------------------------------------|
| EMC :      | EN 301 489-1 V2.1.1(2017-02)           |
|            | EN 301 489-17 V3.1.1(2017-02)          |
| EMF:       | EN 62311:2008                          |
| Safety :   | IEC 60950-1 :                          |
| (LVD)      | 2005+A1 :2009+A2:2013                  |
|            | EN 60950-1 :                           |
|            | 2006+A11:2009+A1:2010+A12:2011+A2:2013 |
|            |                                        |
|            | Edimax Technology Co., Ltd.            |
|            | No. 3, Wu Chuan 3rd Road,              |
|            | Wu-Ku Industrial Park.                 |
|            | New Taipei City, Taiwan                |
|            | · · ·                                  |

Date of Signature: Signature:

April, 2017

Printed Name: Title:

CE

Albert ChangDirectorEdimax Technology Co., Ltd.

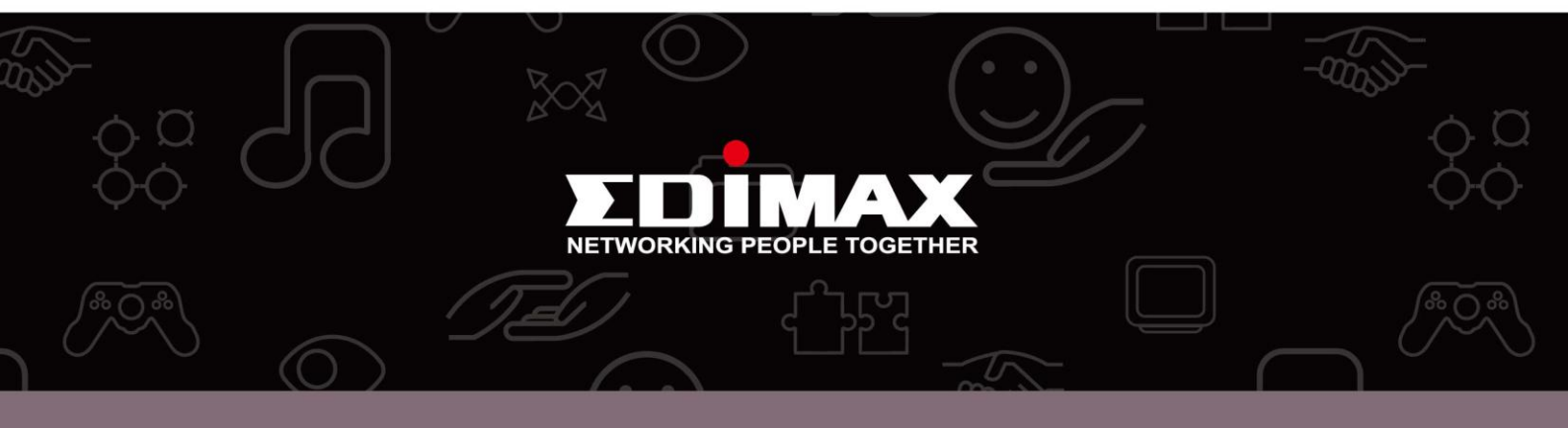

**Edimax Technology Co., Ltd.** No.3, Wu-Chuan 3rd Road, Wu-Gu, New Taipei City 24891, Taiwan **Edimax Technology Europe B.V.** Nijverheidsweg 25 5683 CJ Best The Netherlands

**Edimax Computer Company** 3350 Scott Blvd., Bldg.15 Santa Clara, CA 95054, USA